## Welcome to the Ambulatory Surgical Center Quality Reporting (ASCQR) Program

Presented by: Outpatient Quality Program Systems and Stakeholder Support Team

CENTERS FOR MEDICARE & MEDICAD SERVICE

ASC Open House 2024

### Goals for Today's Session

1. Provide access to the ASCQR Successful Reporting Guide •

2. Review program requirements and the steps of enrollment/ registration 3. Clarify steps to reporting data for your facility

4. Identify key resources for successful reporting in the ASCQR Program

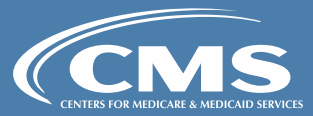

### **Types of Measures**

### **Web-Based Measure**

Data submitted online via the Hospital Quality Reporting (HQR) and the National Healthcare Safety Network (NHSN) systems

### **Claims-Based Measure**

Data collected via paid Medicare claims and do not require manual abstraction or reporting

**Survey Measure** 

Data collected via patient surveys and submitted using a CMS-approved vendor

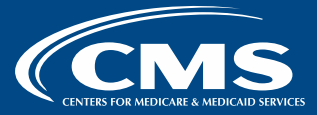

### Common Terms

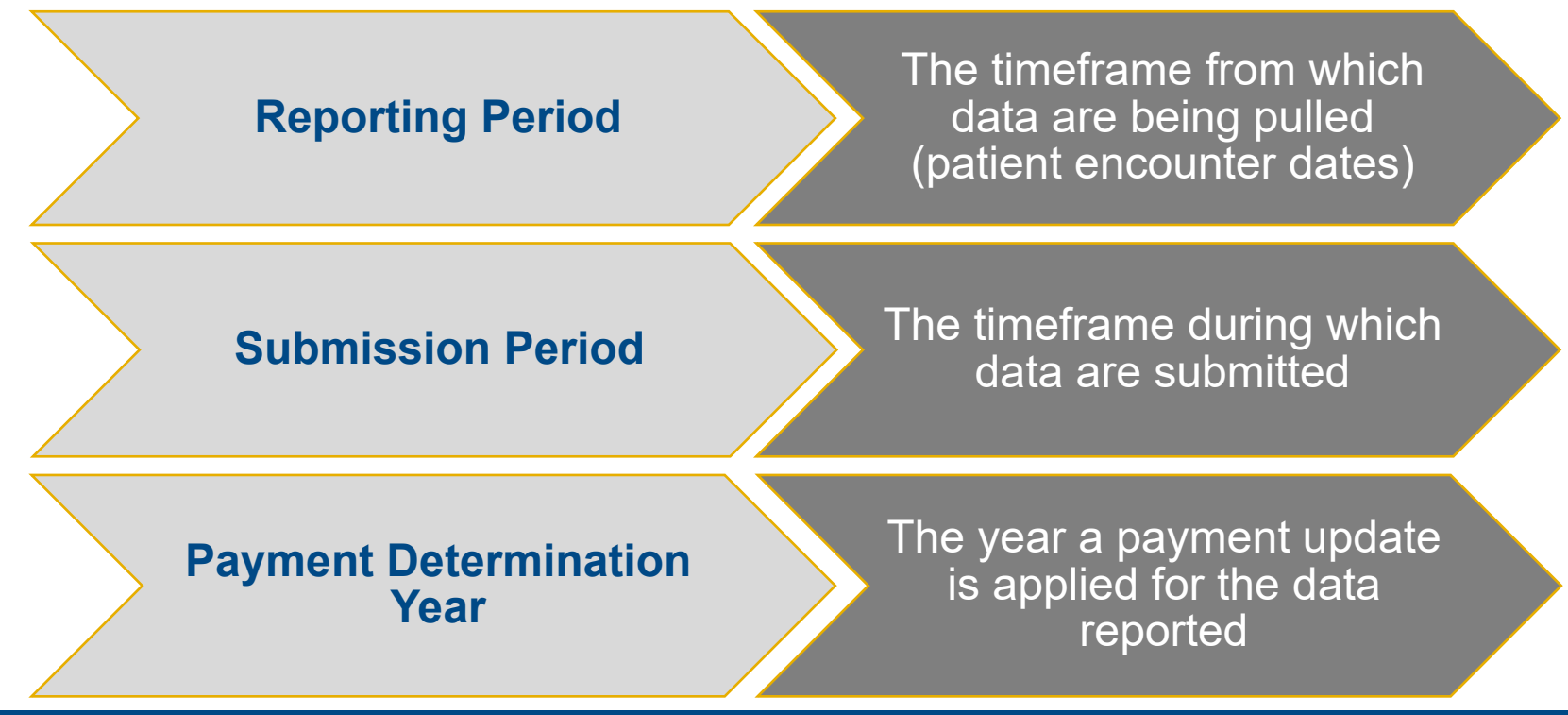

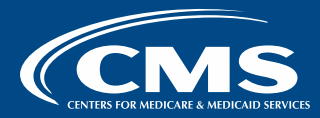

## Payment Determination Year 2026

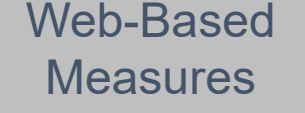

Reporting Period: Jan 1—Dec 31,2024 Submission Period: Jan 1—May 15, 2025 Payment Determination Year: Jan 1—Dec 31, 2026

Successful Reporting in the ASCQR Program, Page 13

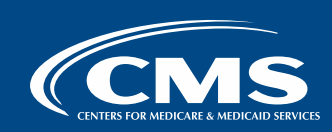

### **Other Common Terms**

### **Proposed Rule**

CMS announces intent to issue a new regulation or modify an existing regulation. A comment period solicits comments.

### **Final Rule**

After consideration of public comments, CMS finalizes proposals and publishes in the *Federal Register* with a scheduled effective date.

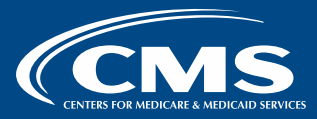

# Successful Reporting in the ASCQR Program

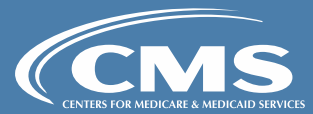

## QualityReportingCenter.com

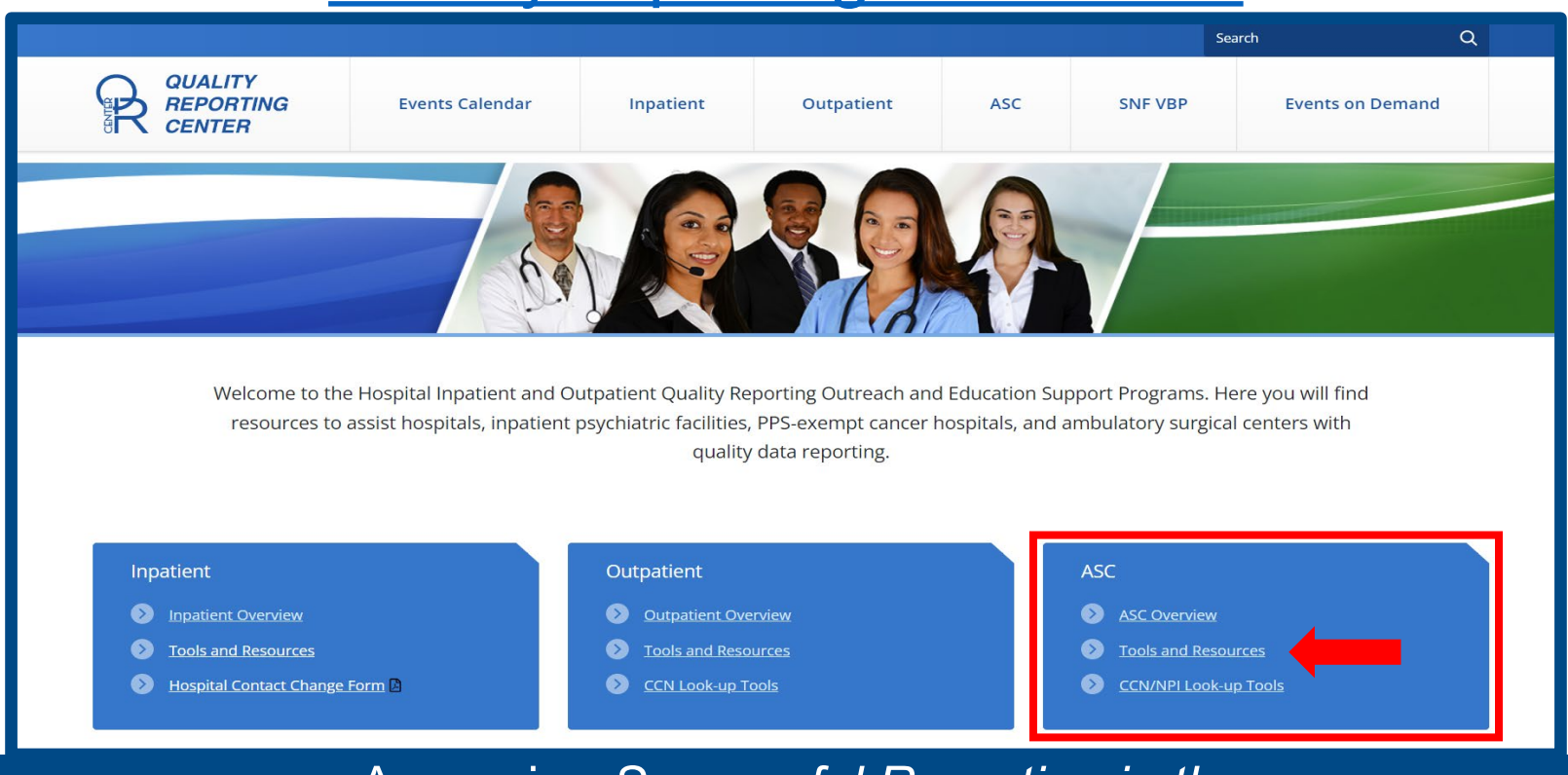

Accessing Successful Reporting in the ASCQR Program

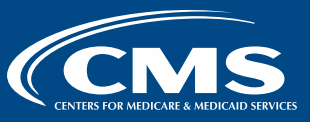

Additional resources are available on the QualityNet website.

### 1. Select New to Reporting.

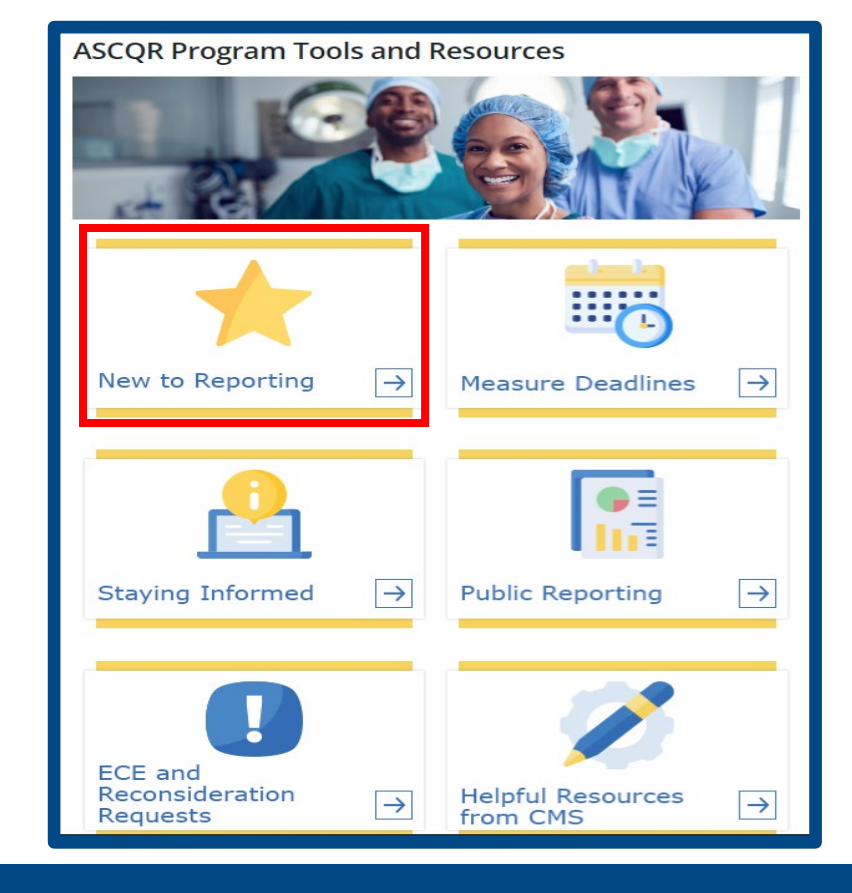

Accessing Successful Reporting in the ASCQR Program

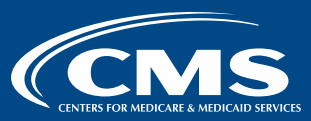

# 2. Select Successful Reporting in the ASCQR Program.

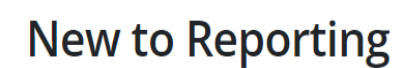

### **Must-have Information**

- <u>Successful Reporting in the ASCQR Program: A Step-by-Step Guide for New Facilities</u> Essential information for those new to the ASCQR Program
- ASCQR ListServe Registration—Sign up
- <u>QualityNet-ASCQR</u>—More detailed information on program requirements and measures
- <u>ASCQR Specifications Manuals</u>—Find information you need for each measure, including inclusion criteria, definitions, and required sample sizes

Accessing Successful Reporting in the ASCQR Program

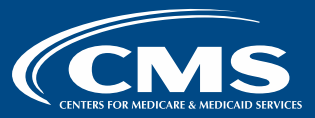

# The Who, What, Why, and How of the ASCQR Program

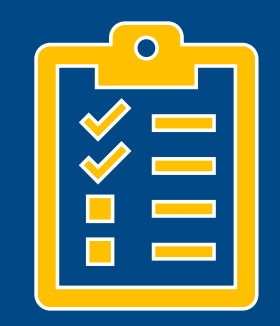

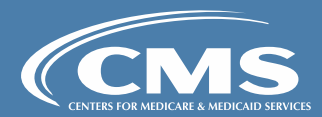

## Who is required to report?

ASCs with 240 or greater Medicare claims (primary and secondary) during an annual reporting period for a payment determination year are required to participate for that subsequent payment determination.

### **Example**:

An ASC with 240 or greater Medicare claims in 2023 would be required to submit 2024 data (reporting period) for calendar year (CY) 2026 payment determination.

Successful Reporting in the ASCQR Program, Page 3

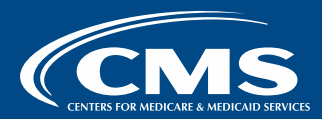

## What is required in HQR?

Web-Based Measures: CY 2024 Reporting Period/ CY 2026 Payment Determination

| Number | Measure                                                                                                    | Reporting<br>Period     | Submission<br>Period    | Payment<br>Determination<br>Year |
|--------|----------------------------------------------------------------------------------------------------|-------------------------|-------------------------|----------------------------------|
| ASC-1  | Patient Burn                                                                                                    |                         |                         |                                  |
| ASC-2  | Patient Fall                                                                                                    |                         |                         |                                  |
| ASC-3  | Wrong Site, Wrong Side, Wrong Patient,<br>Wrong Procedure, Wrong Implant                                           |                         |                         |                                  |
| ASC-4  | All Cause Hospital Transfer/Admission                                                                              |                         |                         |                                  |
| ASC-9  | Endoscopy/Polyp Surveillance:<br>Appropriate Follow-Up Interval for Normal<br>Colonoscopy in Average Risk Patients | Jan 1 – Dec 31,<br>2024 | Jan 1 – May 15,<br>2025 | Jan 1—Dec 31,<br>2026            |
| ASC-11 | Cataracts: Improvement in Patient's<br>Visual Function within 90 Days Following<br>Cataract Surgery (Voluntary)    |                         |                         |                                  |
| ASC-13 | Normothermia Outcome                                                                                               |                         |                         |                                  |
| ASC-14 | Unplanned Anterior Vitrectomy                                                                                      |                         |                         |                                  |

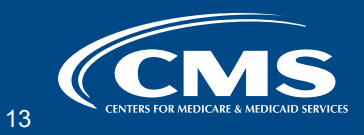

### What is required in the NHSN?

Web-Based Measure: CY 2024 Reporting Period/ CY 2026 Payment Determination

| Number | Measure                                                        | Reporting Period                   | Submission<br>Deadline | Payment<br>Determination Year |
|--------|----------------------------------------------------------------|------------------------------------|------------------------|-------------------------------|
| ASC-20 | COVID-19 Vaccination<br>Coverage Among<br>Healthcare Personnel | <b>Q1:</b><br>Jan 1 – Mar 31, 2024 | Aug 15, 2024           |                               |
|        |                                                                | <b>Q2:</b><br>Apr 1 – Jun 30, 2024 | Nov 15, 2024           | lan 1 Dec 21 2026             |
|        |                                                                | <b>Q3:</b><br>Jul 1 – Sep 30, 2024 | Feb 17, 2025           | Jan 1– Dec 51, 2020           |
|        |                                                                | <b>Q4:</b><br>Oct 1 – Dec 31, 2024 | May 15, 2025           |                               |

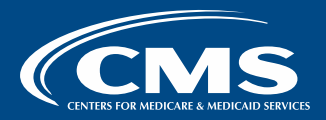

## What else is required to be reported?

### Claims-Based Measures: CY 2026 Payment Determination

| Number | Measure                                                                                                    | Reporting Period           | Payment<br>Determination Year |
|--------|----------------------------------------------------------------------------------------------------|----------------------------|-------------------------------|
| ASC-12 | Facility 7-Day Risk-Standardized Hospital<br>Visit Rate after Outpatient Colonoscopy                                 | Jan 1, 2022 – Dec 31, 2024 |                               |
| ASC-17 | Hospital Visits after Orthopedic Ambulatory<br>Surgical Center Procedures                                            |                            |                               |
| ASC-18 | Hospital Visits after Urology Ambulatory<br>Surgical Center Procedures                                               | Jan 1, 2023 – Dec 31, 2024 | Jan 1—Dec 31, 2026            |
| ASC-19 | Facility-Level 7-Day Hospital Visits after<br>General Surgery Procedures Performed at<br>Ambulatory Surgical Centers |                            |                               |

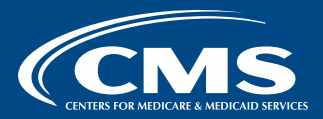

## Why is reporting required?

- ASCQR Program participation goals are to promote quality outcomes, safety, equity, and accessibility to care for all patients.
- Facility-level data are made available to the public to allow consumers to make more informed choices when selecting a care facility.
- ASCs that do not meet ASCQR Program requirements will receive a 2.0 percentage point reduction in their payment update for the applicable payment year.

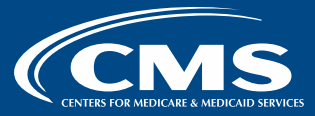

## How do facilities know what to report?

For measure information, access the ASCQR **Specifications Manual** on the QualityNet website. Home / Ambulatory Surgical Centers /

#### Ambulatory Surgical Center Specifications Manuals

#### **Specifications Manuals**

2019

| 2024 - Version 13.0 | Version 13.0 - Encounters 01/01/24 through                                                                                                    | 12/31/24                              |                             |                                  |
|---------------------|----------------------------------------------------------------------------------------------------|---------------------------------------|-----------------------------|----------------------------------|
| 023 - Version 12.0  | The Ambulatory Surgical Center Quality Reporting Program Quality Me<br>information and specifications for Medicare's ASC Quality Reporting Pr | asures Specificat<br>ogram. These sta | ions Manual<br>andardized m | provides measure<br>easures were |
| 022 - Version 11.0a | selected by the Centers for Medicare & Medicaid Services (CMS) to me setting.                                                                 | asure the quality                     | of care for pa              | atients in the ASC               |
| 021 - Version 10.0  | By downloading the below documents, you agree to the License o                                                                                | f Use.                                |                             |                                  |
| 020 - Version 9.0   | Complete Manual                                                                                                    |                                       |                             |                                  |
| 019 - Version 8.0a  | File Name                                                                                                    | File Type                             | File Size                   |                                  |
| rchived Manuals     |                                                                                                    | 005                                   | 4.7.40                      | Deverteed                        |
|                     | 12/31/24                                                                                                    | PDF                                   | 1.7 MB                      | Download                         |
|                     | Version 13.0 - Specifications Manual for encounters 01/01/24 - 12/31/24                                                                       | ZIP                                   | 4 MB                        | Download                         |
|                     | Release Notes, Version 13.0                                                                                                    | PDF                                   | 227 KB                      | Download                         |
|                     | Manual By Section                                                                                                    |                                       |                             |                                  |

Table of Content Acknowledgement Program Background and Requirements

Section 1 - Measure Information Forms

Measure Information Form Introduction

ASC-1: Patient Burn

Accessing your ASCQR **Specifications Manual** 

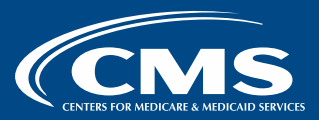

# Each measure has its own Measure Information Form.

#### **Measure Information Form**

Measure Title: Patient Burn

Measure ID #: ASC-1

Quality Reporting Option: Measures Submitted via a Web-based Tool

**Description:** The number of admissions (patients) who experience a burn prior to discharge from the ASC

Numerator: ASC admissions experiencing a burn prior to discharge

Denominator: All ASC admissions

Numerator Inclusions: ASC admissions experiencing a burn prior to discharge

Numerator Exclusions: None

Denominator Inclusions: All ASC admissions

**Denominator Exclusions:** None

**Definitions:** 

- Admission Completion of registration upon entry into the facility
- Burn Unintended tissue injury caused by any of the six recognized mechanisms: scalds, contact, fire, chemical, electrical, or radiation (e.g., warming devices, prep solutions, electrosurgical unit, or laser)
- Discharge Occurs when the patient leaves the confines of the ASC

Selection Basis:

Accessing your ASCQR Specifications Manual

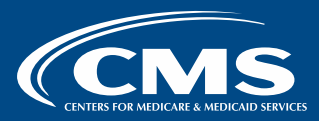

## Reporting Your Data: Web-Based Reporting Systems

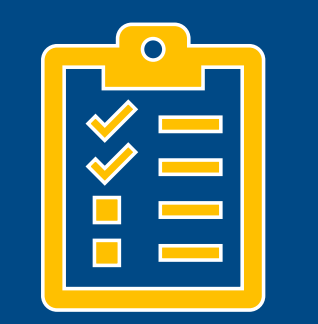

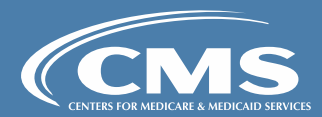

# You will collect and submit data to CMS via two web-based systems:

## Hospital Quality Reporting (HQR)

## National Healthcare Safety Network (NHSN)

Successful Reporting in the ASCQR Program, Page 9

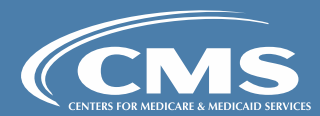

## The HQR System

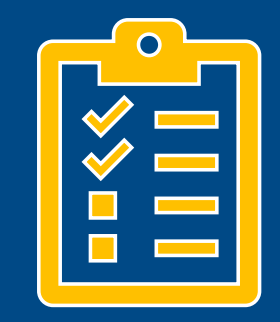

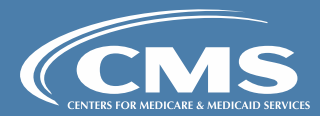

## **Process Summary: HQR**

Establish credentials via the Health Care Quality Information Systems Access, Roles and Profile (HARP)

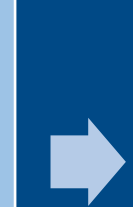

Designate at least two Security Officials (SOs) Collect data for the **reporting period:** Jan 1, 2024 through Dec 31, 2024 Submit data during the **submission period:** Jan 1, 2025 through May 15, 2025

Successful Reporting in the ASCQR Program, Page 5

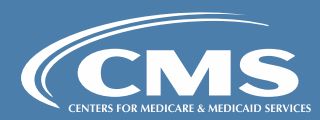

### Creating a HARP Account <u>HARP.cms.gov</u>

1. To begin the credentialing process, select the **Sign-Up** link on the landing page.

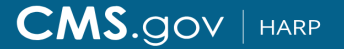

HCQIS Access Roles and Profile

### Login

Enter your HARP, EIDM, or EUA credentials to log into HARP.

User ID \*

JaneDoe@ABCSurgery.org

Password \*

•••••

#### Having trouble logging in?

By logging in, you agree to the Terms & Conditions

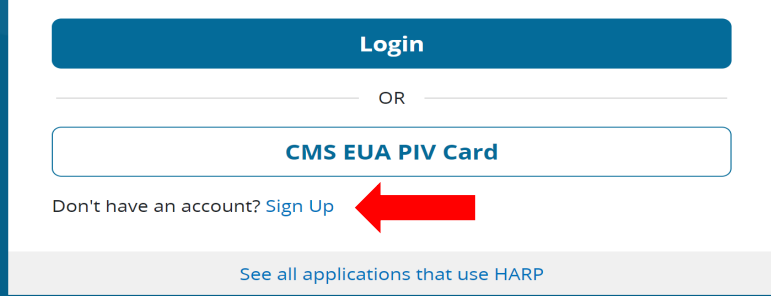

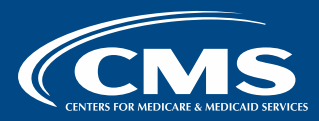

Follow the steps to complete the account set up and establish the HARP username and password. Identity proofing for secure access is required.

| 1<br>rofile Information                             | 2<br>Account Information         | 3<br>Remote Proofing         | 4<br>Confirmation    |
|-----------------------------------------------------|----------------------------------|------------------------------|----------------------|
| Profile Info                                        | ormation                         |                              |                      |
| Enter your profile infor<br>Already called Experiar | mation for identity proofing. H  | IARP uses Experian to help v | erify your identity. |
| Want to retry a previou                             | usly failed registration attempt | ? Retry Remote Proofing      |                      |
| All fields marked with a                            | an asterisk (*) are required.    | ,                            |                      |
| Legal First Name *                                  |                                  | Legal Last Name *            |                      |
|                                                     |                                  |                              |                      |
| Middle Name                                         |                                  | Date of Birth *              |                      |
|                                                     |                                  | mm/dd/yyyy                   | Ē                    |
| Email Address *                                     |                                  | Confirm Email Address *      |                      |
| Personal Phone Numb                                 | er                               | Is your address in the Unite | ed States? *         |
| ()                                                  |                                  | Yes No                       |                      |
| Home Address Line 1 *                               |                                  | Home Address Line 2          |                      |
| City *                                              |                                  | State *                      |                      |
| · · · · · · · · · · · · · · · · · · ·               |                                  |                              |                      |

**Create an Account** 

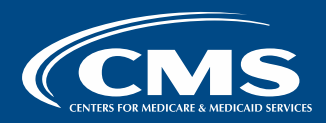

### Gaining Access to HQR <u>HQR.cms.gov</u>

- 1. Enter your HARP username and password.
- 2. Select Log In.

### Log in

Enter your HARP user ID and password

**User ID** 

JaneDoe@ABCSurgery.org

Password

•••••

Having trouble logging in?

By logging in, you agree to the Terms & Conditions.

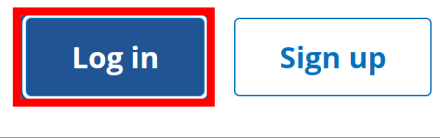

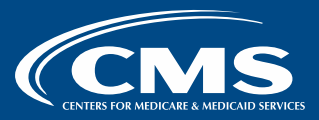

| ('roating an                                                                   |                            |                                                                                                    |
|--------------------------------------------------------------------------------|----------------------------|----------------------------------------------------------------------------------------------------|
| Access Request                                                                 | ✿ ABC SURGERY ⑦ 옫 Jane Doe | ▲     O     Hospital Quality Reporting     ③ & Jane Doe ∨                                                                                                    |
| Access Nequest                                                                 | My Profil                  | Profile                                                                                                    |
|                                                                                | Logout                     | board New Feature Tour 幻                                                                                                    |
| 1. Under your name, s<br>My Profile.                                           | select                     | Jane Doe Your.HARP.ID.here • jdoe@abcsurgery.org     Update Password © ①Update 2-Factor Authentication © ?Update Challenge Question [?]                                                                                                    |
| <ol> <li>Under your profile, select</li> <li>Create Access Request.</li> </ol> |                            | My Organizations       Access Requests         Here are the organizations to which you currently have access. Navigate to any organization's page by clicking on the organization's name.<br>The "View Access" button allows you to view your permissions at that organization. |
|                                                                                |                            | Search Q                                                                                                    |

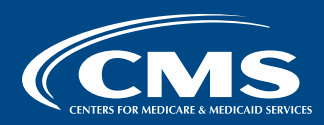

 Select your ASC by entering the facility's National Provider Identifier (NPI) in the search box .

### **Create Access Request**

Please choose the Organization you are requesting access for. Once you have your Organization, please select your user type and the permissions needed. Then your Security Official will grant you access to the proper programs.

| Select Your Organi | zation 🛛 |  |
|--------------------|----------|--|
| 1234567890         | ٩,       |  |
|                    |          |  |

Note: ASCs should not search by their facility's CMS Certification Number (CCN).

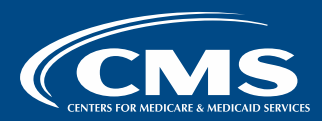

4. If your ASC's NPI is **not** found, select the **Create Access Request** link.

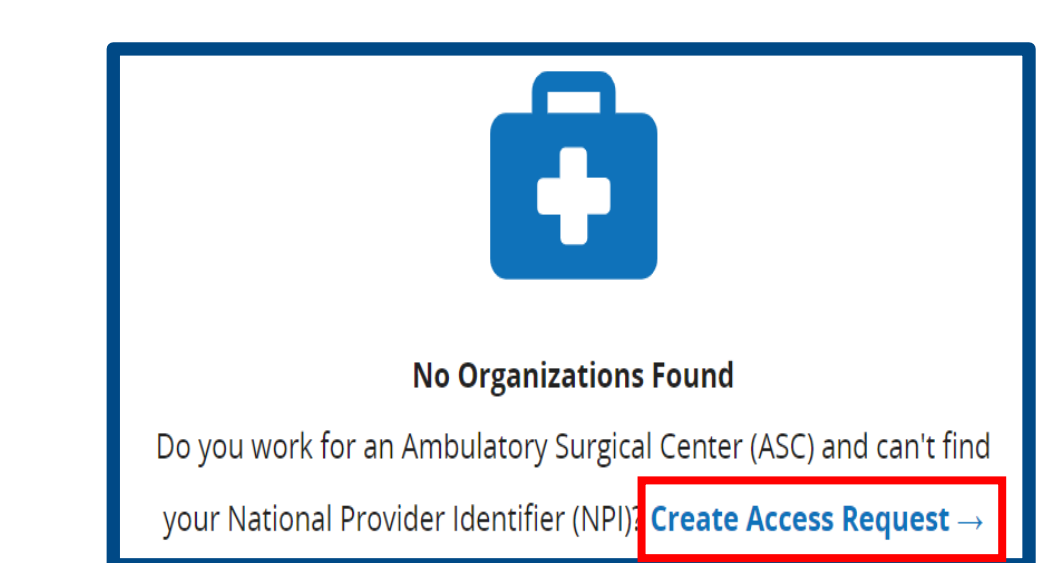

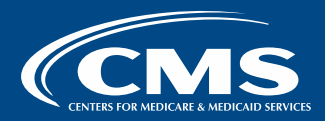

5. Complete the registration form.

# 6. Select Submit Request.

The Organization Point-of-Contact **cannot** be yourself. When verified, you will receive the role of SO.

### Not seeing your ASC's National Provider \* Close Identifier (NPI)?

It's possible that we don't have your organization's National Provider Identifier (NPI) linked to its CMS Certification Number (CCN) yet. Please proceed with filling out this form with your organization's details. From there we will verify the information, create the organization in our system, and upon verification, approve you as the first Security Official for this ASC organization.

| Organization Information               | * Indicates Required Field | * Em         |
|----------------------------------------|----------------------------|--------------|
| * National Provider Identifier (NPI) * |                            |              |
|                                        |                            | * Pho        |
| * CMS Certification Number (CCN) *     |                            |              |
|                                        |                            | Use          |
| * Organization Name *                  |                            |              |
|                                        |                            |              |
| * Business Address *                   |                            | <b>2</b> 0 S |
|                                        |                            | A Sec        |
| * City *                               |                            | Read         |
|                                        |                            | Su           |
| L                                      |                            |              |

Registration Process: HQR Successful Reporting in the ASCQR Program, Page 7

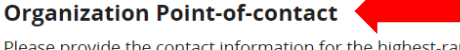

Please provide the contact information for the highest-ranking executive at your organization. If you are the highest ranking official, please list an alternate contact.

|         | * Name *                                                                                                    |
|---------|----------------------------------------------------------------------------------------------------|
| nere    |                                                                                                    |
|         | * Job Title *                                                                                                    |
| d Field | * Email *                                                                                                    |
|         |                                                                                                    |
|         | * Phone Number *                                                                                                    |
|         |                                                                                                    |
|         | User Type                                                                                                    |
|         | Upon verification, you will be made the SO of this organization.                                                                                                    |
|         | <b>≜</b> ₀ Security Official                                                                                                    |
|         | A Security Official is a person who manages user types & permissions for their organization and the programs they support. Most SOs have Read/Write Access to their programs. |
|         |                                                                                                    |

Cancel

omit Request

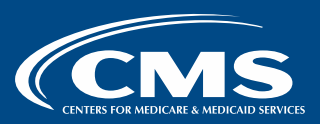

If there is a Security Official listed in HQR for your facility who is no longer with your organization, contact the CCSQ Service Center. \$\sum 1-(866)-288-8912 (Option 2)

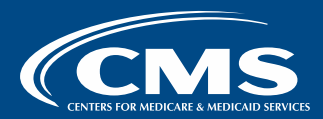

## Submitting Data in HQR

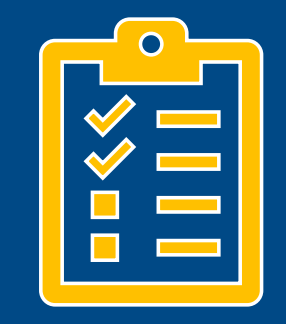

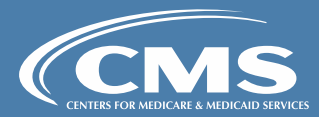

### Data Submission: Access HQR

- 1. Log into <u>HQR</u> using your HARP credentials
- 2. Hover over the left toolbar and select **Data Submission**.

| <ul> <li>Dashboard</li> <li>Data Submissions</li> <li>Data Results</li> <li>Data Results</li> <li>Managed File Transfer (MFT)? Users who historically received these reports throug ions in the Hospital Quality Reporting system to continue to receive these reports for r(MFT) &amp; Auto-Route Now to Ensure You Receive Your Reports not file at the result of the result of the resu</li></ul>                                                                                                    |                                 |
|----------------------------------------------------------------------------------------------------|---------------------------------|
| <ul> <li>Data Submissions</li> <li>Data Results</li> <li>Data Results</li> <li>Maged Fle Transfer (MFT?) Users who historically received these reports throug<br/>ions in the Hospital Quality Reporting system to continue to receive these reports of<br/><i>IMT B Auto-Route Now to Ensure You Receive Your Reports</i>, notification to learn on<br/><i>IMT B Auto-Route Now to Ensure You Receive Your Reports</i>, notification to learn on<br/><i>IMT B Auto-Route Now to Ensure</i>, <i>IMT B Auto-Route Now to Ensure</i>, <i>IMT B Auto-Rout</i></li></ul> |                                 |
| <ul> <li>Data Results</li> <li>Maged File Transfer (MFT)? Users who historically receive these reports for<br/>ins in the Hospital Quality Reporting system to continue to receive these reports for<br/>ins in the Hospital Quality Reporting system to continue to receive these reports for<br/>inter Hospital Quality Reporting system to continue to receive these reports for<br/>inter Hospital Quality Reporting system to continue to receive these reports for<br/>inter Hospital Quality Reporting system to continue to receive these reports for<br/>inter Hospital Quality Reporting system to continue to receive these reports for<br/>inter Hospital Quality Reporting system to continue to receive these reports for<br/>inter Hospital Quality Reporting system to continue to receive these reports<br/>inter Hospital Quality Reporting system to continue to receive these reports for<br/>inter Hospital Quality Reporting system to continue to receive these reports<br/>inter Hospital Quality Reporting system to continue to receive these reports<br/>inter Hospital Quality Reporting system to continue to receive these reports<br/>inter Hospital Quality Reporting system to continue to receive these reports<br/>inter Hospital Quality Reporting system to continue to receive these reports<br/>inter Hospital Quality Reporting system to continue to receive these reports<br/>inter Hospital Quality Reporting system to continue to receive these reports<br/>inter Hospital Quality Reporting system to continue to receive these reports<br/>inter Hospital Quality Reporting system to continue to receive these reports<br/>inter Hospital Quality Reporting system to continue to receive these reports<br/>inter Hospital Quality Reporting system to continue to receive these reports<br/>inter Hospital Quality Reporting system to continue to receive these reports<br/>inter Hospital Quality Reporting system to continue to receive these reports<br/>inter Hospital Quality Reporting system to continue to receive these reports<br/>inter Hospital Quality Reports<br/>inter Hospital Quality Reports<br/>inter Hospital Quality Reports<br/>inter Hospital Quality Re</li></ul>                                                                                                    |                                 |
| <ul> <li>Data Results</li> <li>Managed File Transfer (MFT)? Users who historically received these reports throug ions in the Hospital Quality Reporting system to continue to receive these reports for <i>r(MFT)</i>? <i>A Luto-Route Now to Ensure You Receive Your Reports</i> notification to learn more reciting new features to help you execute your responsibilities faster, and with enset to ensure you will see many exciting new features to help you execute your responsibilities faster, and with enset to ensure you will see many exciting new features to help you execute your responsibilities faster, and will see many exciting new features to help you execute your responsibilities faster, and will see many exciting new features to help you execute your responsibilities faster, and will see many exciting new features and functions are now available in the navigation</li> <li>All features and functions are now available in the navigation</li> <li>Tasks are clearly divided - move from one to another with ease</li> </ul>                                                                                                    |                                 |
| <ul> <li>Program Reporting</li> <li>Administration</li> <li>core the next year you will see many</li> <li>core the next year you will see many</li> <li>core the next year you will see many</li> <li>core the next year you will see many</li> <li>core the next year you will see many</li> <li>core the next year you will see many</li> <li>core the next year you will see many</li> <li>core the next year you will see many</li> <li>core the next year you will see many</li> <li>core the next year you will see many</li> <li>core the next year you will see many</li> <li>core the next year you will see many</li> <li>core the next year you will see many</li> </ul>                                                                                                    | h their<br>or their<br>re about |
| Administration exciting new features to help you execute your responsibilities faster, and with more confidence. <i>New!</i> Check out the navigation on the left: - All features and functions are now available in the navigation - Tasks are clearly divided - move from one to another with ease                                                                                                    |                                 |
| <ul> <li>exciting new features to help you execute your responsibilities faster, and with more confidence.</li> <li>New! Check out the navigation on the left: <ul> <li>All features and functions are now available in the navigation</li> <li>Tasks are clearly divided - move from one to another with ease</li> </ul> </li> </ul>                                                                                                    |                                 |
| New! Check out the navigation on the left:            ← All features and functions are now available in the navigation         ← Tasks are clearly divided - move from one to another with ease                                                                                                    | >                               |
| <ul> <li>← All features and functions are now available in the navigation</li> <li>← Tasks are clearly divided - move from one to another with ease</li> </ul>                                                                                                    |                                 |
| ← Tasks are clearly divided - move from one to another with ease                                                                                                    | , 🗑                             |
|                                                                                                    |                                 |

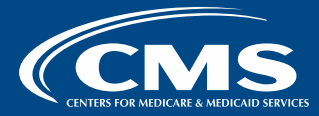

**CMS.**gov | Hospital Quality Reporting

ABC Surgery ⑦ ≗ Jane Doe ∨

### Data Submission: Choose Your Options

- 3. Select **Data Form** under the *Web-based Measures* tab.
- 4. Select Launch Data Form to open the submission application.

### **ABC SURGERY Change Organization** ▦ Web-based Measures ⊵ File Upload Data Form You have selected Data Form submission. You can choose a different method at any time. Select the Data Form ASC Launch Data Form 🕥 E CMS.GOV | Hospital Quality Reporting CMS.gov QualityNet Support CCSQ Support Center Accessibility Privacy Policy Terms of Use Vulnerability Disclosure Policy

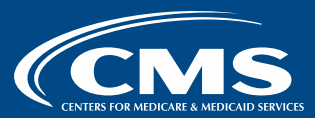

### Data Submission: Open the Application

# 5. Select **Start Measure** to enter data for each measure.

| Ambulatory Surgical Center Quality Reporting (ASCQR)<br>Program                                                                                 |            |  |  |  |
|----------------------------------------------------------------------------------------------------|------------|--|--|--|
| National Provider Identification: 1234567890<br>Submission Period: 01/01/2025-05/15/2025<br>With Respect to Report Period: 01/012024=12/31/2024 |            |  |  |  |
| Current Submission Period: Open                                                                                                    | Export PDF |  |  |  |
| ASC-1  Not Submitted Patient Burn                                                                                                    | Start      |  |  |  |
| Enter zeros for this measure as I have no data to submit                                                                                        |            |  |  |  |
| ASC-2 🔺 Not Submitted                                                                                                    | Start      |  |  |  |
| Patient Fall                                                                                                    |            |  |  |  |
| Enter zeros for this measure as I have no data to submit                                                                                        |            |  |  |  |
| ASC-3 🔺 Not Submitted                                                                                                    | Start      |  |  |  |
| Wrong Site, Wrong Side, Wrong Patient, Wrong Procedure, Wrong Implant                                                                           |            |  |  |  |
| Enter zeros for this measure as I have no data to submit                                                                                        |            |  |  |  |
| ASC-4 🔥 Not Submitted                                                                                                    | Start      |  |  |  |
| All-Cause Hospital Transfer/Admission                                                                                                    |            |  |  |  |
| Enter zeros for this measure as I have no data to submit                                                                                        |            |  |  |  |
| ASC-9 🔺 Not Submitted                                                                                                    | Start      |  |  |  |
| Endoscopy/Polyp Surveillance: Appropriate Follow-up Interval for Normal Colonoscopy in<br>Average Risk Patients                                 |            |  |  |  |
| Enter zeros for this measure as I have no data to submit                                                                                        |            |  |  |  |

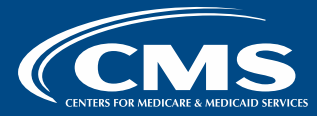

### Data Submission: Enter Your Data

- 6. Enter the numerator and the denominator. (If your ASC does not have data for a required measure, select:
  Please enter zeros for this measure as I have no data to submit.
- 7. Select Submit.

| ASC-1<br>Patient burn                                                |                                                                                                |
|----------------------------------------------------------------------|------------------------------------------------------------------------------------------------|
|                                                                      | * Indicates required field                                                                     |
| Please enter zeros for this measure as I have no data to submit      |                                                                                                |
| Numerator<br>ASC admissions experiencing a burn prior to discharge * | National Provider<br>Identification: 1234567890<br>Submission Period:<br>01/01/2025-05/15/2025 |
| Denominator<br>All ASC admissions *                                  | With Respect to Report<br>Period:<br>01/012024=12/31/2024<br>Last Update:                      |
| Submit Cancel                                                        |                                                                                                |

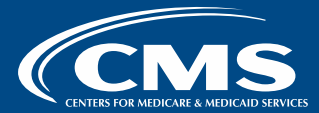

## Reminders: HQR

- An ASC should designate a minimum of two SOs.
  - Each new user must complete the same steps when requesting SO access.
- A user must log in at least every 60 days to keep the account active.
- Measures submitted via HQR for CY 2024 reporting period must be submitted between January 1, 2025, and May 15, 2025.

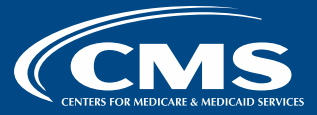
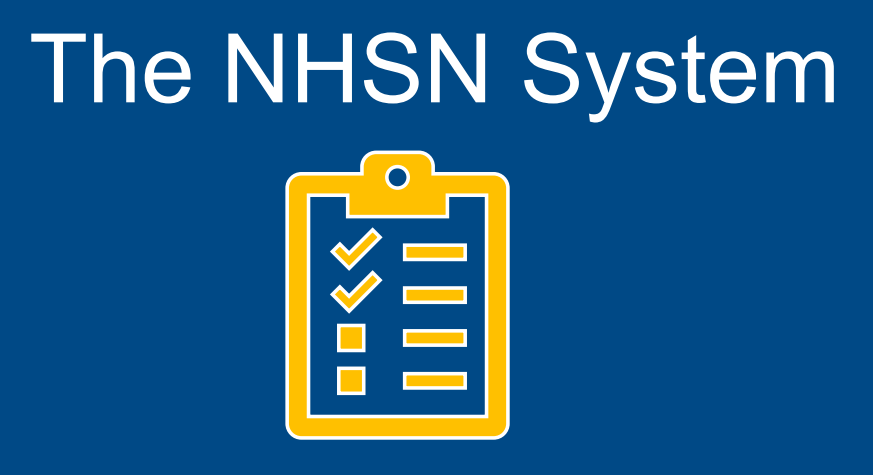

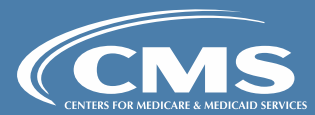

# Process Summary: NHSN

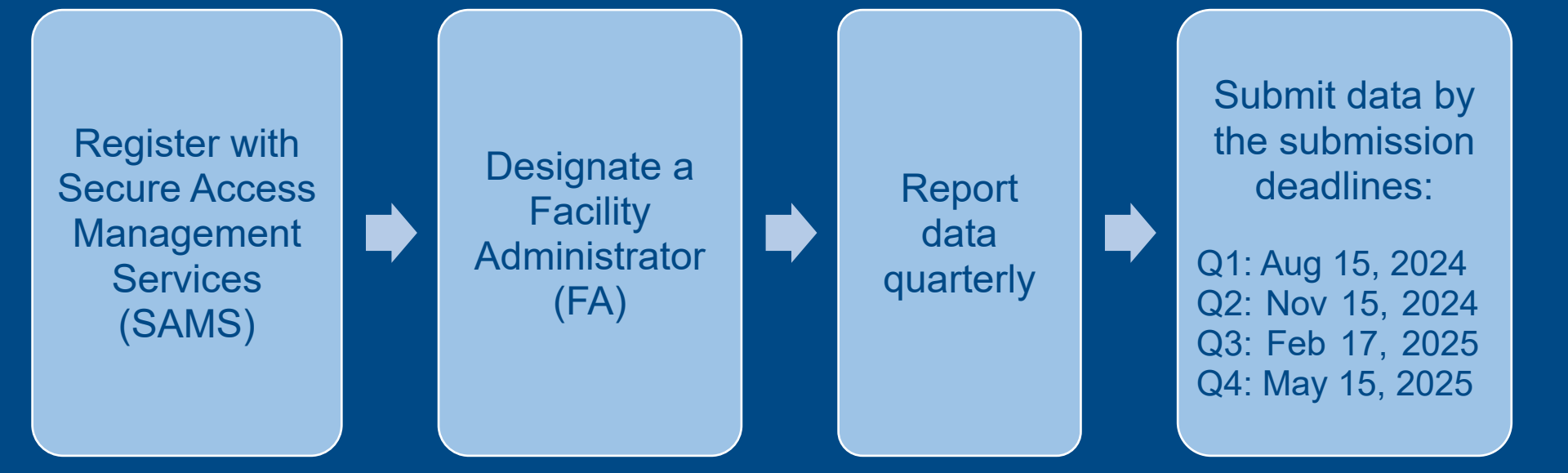

Registration Process: NHSN Successful Reporting in the ASCQR Program, Page 8

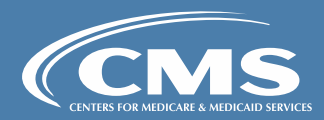

## Does your facility need to enroll with NHSN?

To obtain your ASC's enrollment status, call the ASCQR Program support team at 866.800.8756 **before** beginning the enrollment process.

- If your ASC is already enrolled, complete a <u>Change NHSN Facility</u> <u>Administrator</u> form.
- If your ASC is **not** enrolled, begin process on the <u>NHSN website</u>.

Registration Process: NHSN Successful Reporting in the ASCQR Program, Page 8

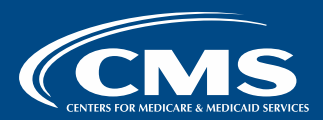

## Steps 1 and 2: Enrolling and registering your facility with NHSN

From the **5-Step** Enrollment Page on <u>NHSN</u>:

Step 1:

Complete enrollment preparation.

### Step 2: Select NHSN Rules of Behavior.

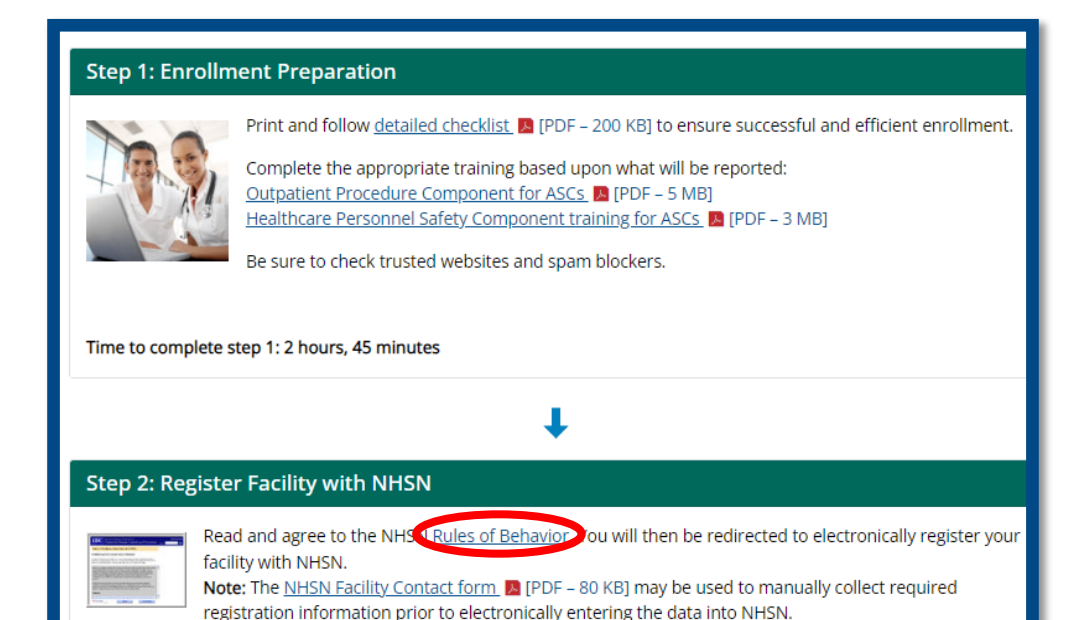

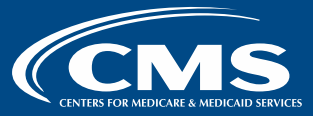

### To participate, select **Agree** to the NHSN Rules of Behavior.

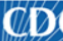

Centers for Disease Control and Prevention Your Online Source for Credible Health Information

A-Z Index A U V W X Y Z #

#### National Healthcare Safety Network (NHSN)

NHSN Home Page > NHSN Registration

back to NHSN Enrollment Requirements

#### Facility/Group User & Administrator Rules of Behavior

In order to participate in the NHSN, you must read and agree to abide by the following rules of behavior for safeguarding the system's security. Scroll through the document below and click on Agree or Do Not Agree button. To print a copy of the rules, click on the Print button.

#### INTRODUCTION

The National Healthcare Safety Network (NHSN) is a surveillance system that is developed. maintained, and used by the Centers for Disease Control and Prevention (CDC), NHSN enables participating healthcare facilities to submit and analyze data on patient and healthcare worker safety, such as surgical site infections, antimicrobial use and resistance, bloodstream infections, blood safety incidents, dialysis incidents, and healthcare worker vaccinations. It provides analysis tools that enable NHSN Users to generate a variety of reports, many of which use data aggregated by NHSN for benchmarking purposes. Healthcare facilities, state and local health departments, and other NHSN Users use these resources to identify prevention and quality improvement opportunities and track progress in efforts to prevent adverse healthcare events and enhance patient and healthcare worker safety. NHSN also provides links to best practices, guidelines, and lessons learned.

NHSN collects, processes, stores, and makes accessible to authorized users a large volume of sensitive patient and healthcare facility data. These data must be protected from unauthorized access, disclosure, or modification in accordance with a comprehensive set of confidentiality.

NHSN Fac GpUser and Aaree Do Not Agree Admin ROB PDF (87KB/13 pages)

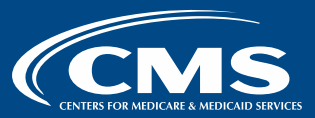

Complete registration:

- Use your facility's CCN under Facility Identifier.
- Select AMB-SURG Outpatient Surgery Facility for Facility Type.
- Select Submit. You will receive an email with "Welcome to NHSN."

| Personal Information                                                                                                    |
|----------------------------------------------------------------------------------------------------|
| *First name: Jane                                                                                                    |
| *Last name: Doe                                                                                                    |
| Middle name:                                                                                                    |
| *Email address: Jdow@ABCsurgery center                                                                                                    |
|                                                                                                    |
| Facility Identifier                                                                                                    |
| *Please select a facility identifier:                                                                                                    |
|                                                                                                    |
| OVA                                                                                                    |
| OCDC Registration ID                                                                                                    |
| ONONE                                                                                                    |
| *Selected identifier ID:                                                                                                    |
| AMB-HEMO - Hemodialysis Center<br>AMB-HDPD - Home Dialysis Center<br>AMB-PEDHEMO - Pediatric Hemodialysis Center<br>*Facility Type: AMB-SURG - Outpatient Surgery Facility |
| Submit                                                                                                    |

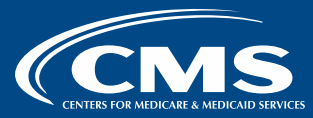

**Note:** If your CCN won't validate, email NHSN at <u>NHSN@cdc.gov</u> and include in the following:

- Email Subject Line: ASC Weekly COVID-19 Vaccinations, requesting NHSN Enrollment Number
- Email Body: Facility's name, practice address, CCN, and request an NHSN Enrollment Number
  - This NHSN enrollment number will expire within 30 days of date generated.

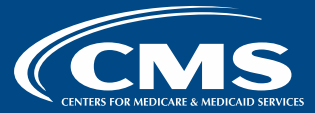

Return to the registration page with your NHSN enrollment number.

- Select CDC Registration ID.
- Enter your NHSN enrollment number in the Selected Identifier ID field.
- Select AMB-SURG Outpatient
   Surgery Facility for Facility Type.
- Select Submit.

| *Eirct pama:   |              |               |             |            |             |
|----------------|--------------|---------------|-------------|------------|-------------|
| First name.    | Jane         |               |             |            |             |
| *Last name:    | Doe          |               |             |            |             |
| Middle name:   |              |               |             |            |             |
|                |              |               |             |            |             |
| *Email addres  | ss: Jdov     | v@ABCsurge    | ry center   |            |             |
|                |              |               |             |            |             |
| -              | -            |               |             |            |             |
|                | lier         |               |             |            |             |
| *Please selec  | t a facility | / identifier: |             |            |             |
| OCCN           |              |               |             |            |             |
|                |              |               |             |            |             |
| OCDC Regis     | tration ID   | )             |             |            |             |
| ONONE          |              |               |             |            |             |
| Coloris dida   | tife a ID    | 122456        |             |            |             |
| -Selected Ide  | ntmer ID:    | 125450        |             |            |             |
|                | AMB-H        | EMO - Her     | modialysis  | Center     |             |
|                | AMB-H        | IDPD - Hor    | ne Dialysis | Center     |             |
|                | AMB-P        | EDHEMO        | - Pediatric | Hemodia    | lysis Cente |
| *Facility Type | AMB-S        | URG - Out     | patient Su  | rgery Faci | ility       |
|                |              |               |             |            |             |

Registration Process: NHSN Successful Reporting in the ASCQR Program, Page 8

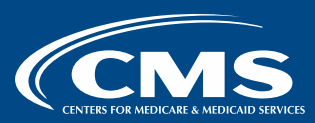

## Step 3: SAMS Registration Email

- NHSN will generate a SAMS Invite email from sams-no-reply@cdc.gov containing your assigned SAMS username and temporary password.
- If not received within 2 to 3 business days, check your SPAM folder.
- This invitation is only valid for 30 days.

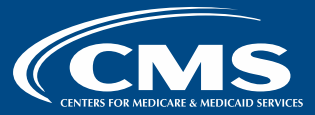

Navigate to SAMS.cdc.gov.

- Under *External Partners,* enter your username and temporary password.
- Select Login.

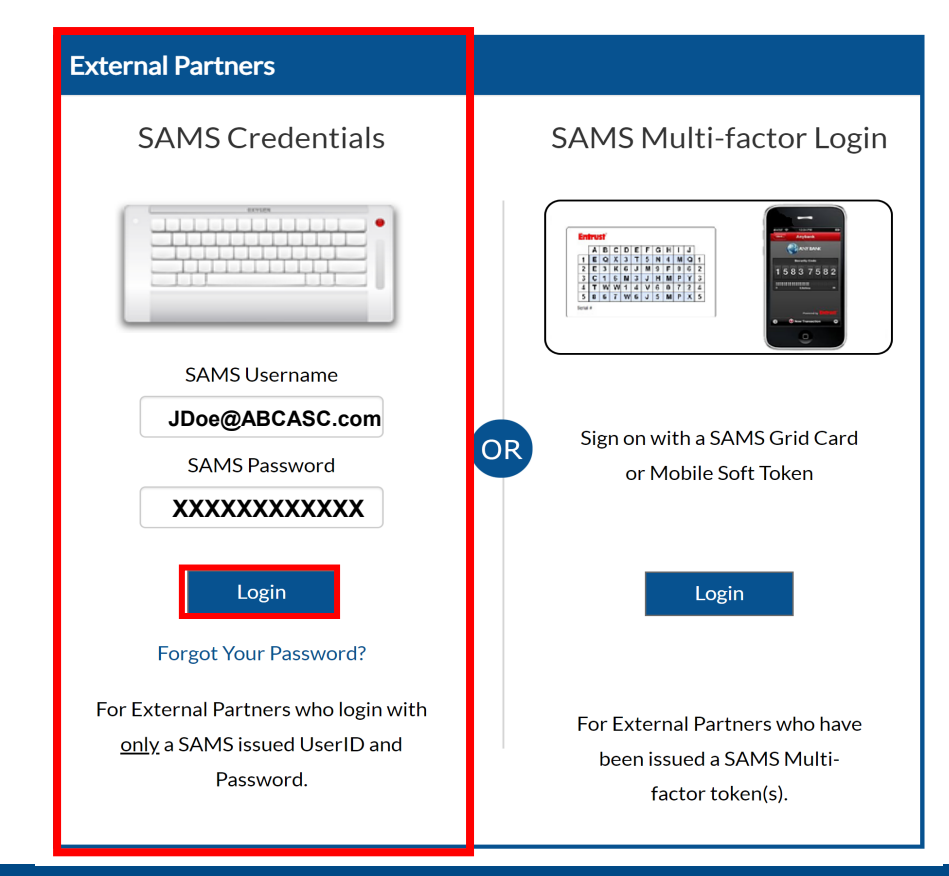

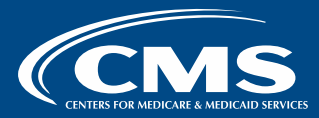

## **Step 3 Continued** Read and follow all SAMS registration instructions.

- The name and address must match your legal name and address on your government ID.
- The email address must match the email address you provided when registering your facility with NHSN

**Note:** You will be required to change your password, accept the SAMS **Rules of Behavior,** and establish security questions.

| Please prioride the full                                                                                                    | lowing ethermation to register with SARE, and stock Submit IP<br>don'ts' approval. You with receive an email methodour when a | equirectivity are marked with a red advanta-<br>ing registration has been approved and use b                                                                                                    | (1) Your regardiated will be readed to a SH<br>ave been granter access to SHMS |
|----------------------------------------------------------------------------------------------------|----------------------------------------------------------------------------------------------------|----------------------------------------------------------------------------------------------------|--------------------------------------------------------------------------------|
| User ID                                                                                                    |                                                                                                    |                                                                                                    |                                                                                |
|                                                                                                    |                                                                                                    |                                                                                                    |                                                                                |
| Fast Name"                                                                                                    |                                                                                                    |                                                                                                    |                                                                                |
| MARK TANK                                                                                                    |                                                                                                    |                                                                                                    |                                                                                |
| Last Name"                                                                                                    |                                                                                                    | 1                                                                                                    |                                                                                |
| 1.00                                                                                                    |                                                                                                    |                                                                                                    |                                                                                |
|                                                                                                    |                                                                                                    |                                                                                                    |                                                                                |
| Erest                                                                                                    |                                                                                                    |                                                                                                    |                                                                                |
| Home Address                                                                                                    |                                                                                                    |                                                                                                    |                                                                                |
| Address Line IT                                                                                                    |                                                                                                    |                                                                                                    |                                                                                |
| Address Line 2                                                                                                    |                                                                                                    |                                                                                                    |                                                                                |
| 6W                                                                                                    |                                                                                                    |                                                                                                    |                                                                                |
| ter.                                                                                                    |                                                                                                    |                                                                                                    |                                                                                |
| Puese Curter                                                                                                    |                                                                                                    |                                                                                                    |                                                                                |
| Country .                                                                                                    | Page about a country                                                                                                    |                                                                                                    |                                                                                |
|                                                                                                    |                                                                                                    |                                                                                                    |                                                                                |
|                                                                                                    |                                                                                                    |                                                                                                    |                                                                                |
| Organization Remort                                                                                                    |                                                                                                    | 1                                                                                                    |                                                                                |
| Organization Rate                                                                                                    |                                                                                                    |                                                                                                    |                                                                                |
| Organization A                                                                                                    | diffees .                                                                                                    |                                                                                                    |                                                                                |
| Andress Line T                                                                                                    |                                                                                                    |                                                                                                    |                                                                                |
| And and Long IT                                                                                                    |                                                                                                    |                                                                                                    |                                                                                |
| in.                                                                                                    |                                                                                                    |                                                                                                    |                                                                                |
| -                                                                                                    |                                                                                                    |                                                                                                    |                                                                                |
| Party in the local day                                                                                                    |                                                                                                    |                                                                                                    |                                                                                |
|                                                                                                    |                                                                                                    |                                                                                                    |                                                                                |
| Crevely.                                                                                                    | Page she's country                                                                                                    |                                                                                                    |                                                                                |
| And in case of the local division of the local division of the loc |                                                                                                    |                                                                                                    |                                                                                |
|                                                                                                    |                                                                                                    |                                                                                                    |                                                                                |
| Adamate Phone                                                                                                    |                                                                                                    |                                                                                                    |                                                                                |
| Test mark specific and                                                                                                    | an and an other than and an other statements and                                                                              |                                                                                                    |                                                                                |
|                                                                                                    |                                                                                                    |                                                                                                    |                                                                                |
| · Contain at the                                                                                                    | of from of the following opportune, insertune, nameric an                                                                     | mainant: draracter                                                                                                    |                                                                                |
| · Be different it                                                                                                    | un your presidue 13 paccentrate                                                                                               |                                                                                                    |                                                                                |
|                                                                                                    |                                                                                                    | No. of Concession, Name                                                                                                    |                                                                                |
| - manual                                                                                                    |                                                                                                    | Contractor                                                                                                    | 1                                                                              |
| Top property in the                                                                                                    | interest spectrum will be used to write your classific strength                                                               | the largest man passessed                                                                                                    |                                                                                |
| (handan                                                                                                    |                                                                                                    | And and a second second s |                                                                                |
| ar -                                                                                                    | Name of the oxylinest where you now have 10                                                                                   | 87                                                                                                    |                                                                                |
| 6 <b>7</b>                                                                                                    | Name of the oxycloset where you neer have 10                                                                                  | 147                                                                                                    |                                                                                |
| air.                                                                                                    | Name of the oxycloses where you seen here at                                                                                  | 47                                                                                                    |                                                                                |
| er.                                                                                                    | Name of the obvious share one same how we                                                                                     | M <sup>2</sup>                                                                                                    |                                                                                |
|                                                                                                    |                                                                                                    |                                                                                                    |                                                                                |
| 100                                                                                                    | Name of the other states of the same have                                                                                     |                                                                                                    |                                                                                |

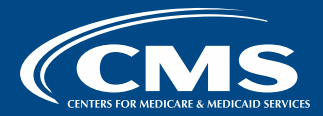

For SAMS identity verification, you will receive an email. You can complete **identity verification** in one of two ways:

Online via Experian Precise ID Check (takes 10–15 minutes)
 OR

2. Document submission/validation (may take up to 6 weeks)

**Note:** The email you provide SAMS must match the email provided when you enrolled your facility with NHSN.

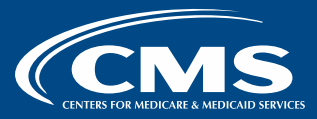

## Enrollment Step 4: Multi-Factor Authentication

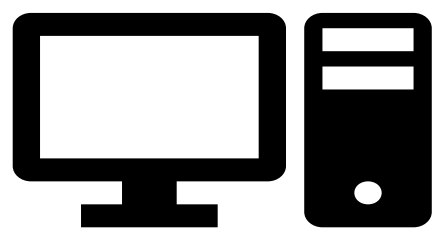

Once approved, you will receive an email from SAMS with this subject: **U.S. Centers for Disease Control: SAMS Partner Portal – SAMS Activity Authorization** 

You will be required to use of multi-factor authentication ("token") to log in and is available in two forms:

- 1. A **soft token** requires installation of the Entrust Identity App on your cell phone, tablet, or computer. This provides immediate access.
- 2. A **hard token** requires a physical Entrust Identity grid card that is mailed to the address associated with your SAMS profile. This option may take up to 6 weeks.

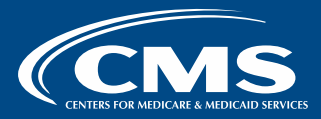

- Use the link in your SAMS email and log into <u>SAMS.cdc.gov</u>.
- Answer the security questions you established when registering with SAMS.
- Select OK.

#### SAMS secure access management services

#### Self-Administration

| Challenge                                 |  |
|-------------------------------------------|--|
| Please answer the following questions.    |  |
| Name of the city/town where you were born |  |
|                                           |  |
| Your mother's middle name                 |  |
| Name of the street where you grew up      |  |
|                                           |  |
| OK Cancel                                 |  |
|                                           |  |
| OK Cancel                                 |  |

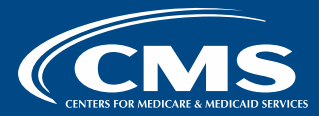

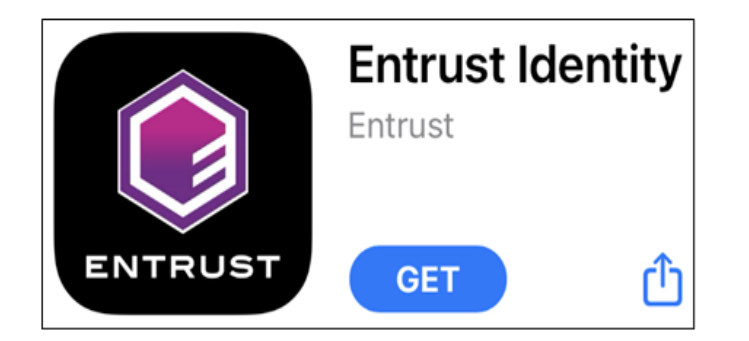

To set up the Entrust Identity Soft Token app:

- Install the **Entrust Identity** Soft Token app on your preferred device.
- Choose: Scan the QR Code from your identity provider.

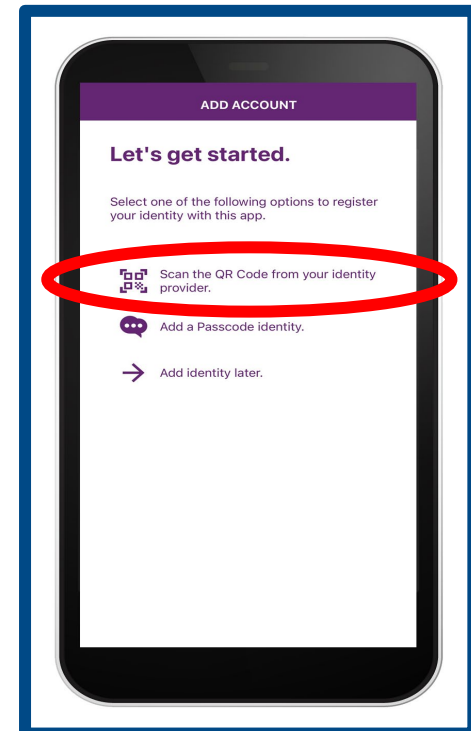

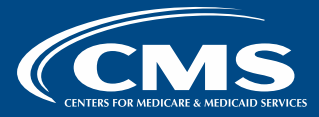

- An alert will display: "Identity" Would Like to Access the Camera For QR code scanning and facial unlock. Select OK.
- Set aside your mobile device and return to your computer.

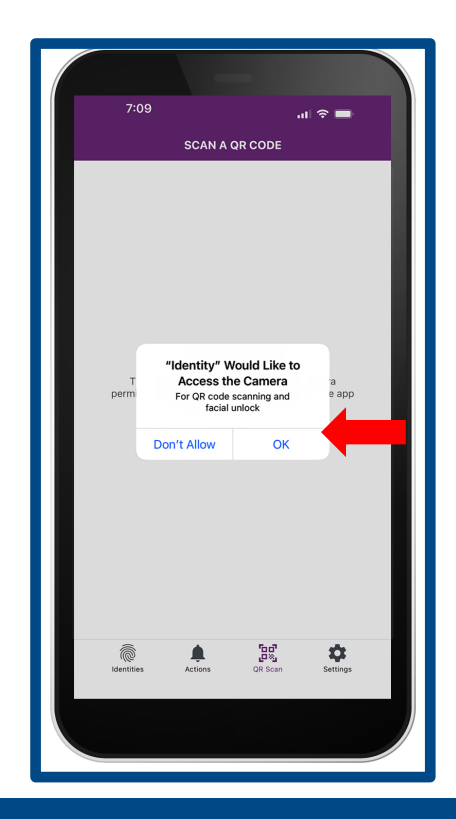

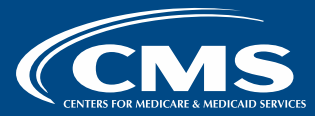

 Select Setup an Entrust soft token under Second Factor Self-Administration.

• Select Done.

#### SAMS secure access management services

#### Second Factor Self-Administration

Please select one of the actions below or click Done if you're finished:

<u>Request an Entrust Grid Card (Two weeks to deliver by mail).</u>

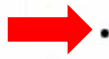

Done

Setup an Entrust soft token \*(Immediate access via authenticator application).

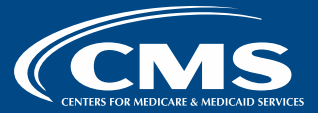

• Confirm your choices by selecting **Yes**.

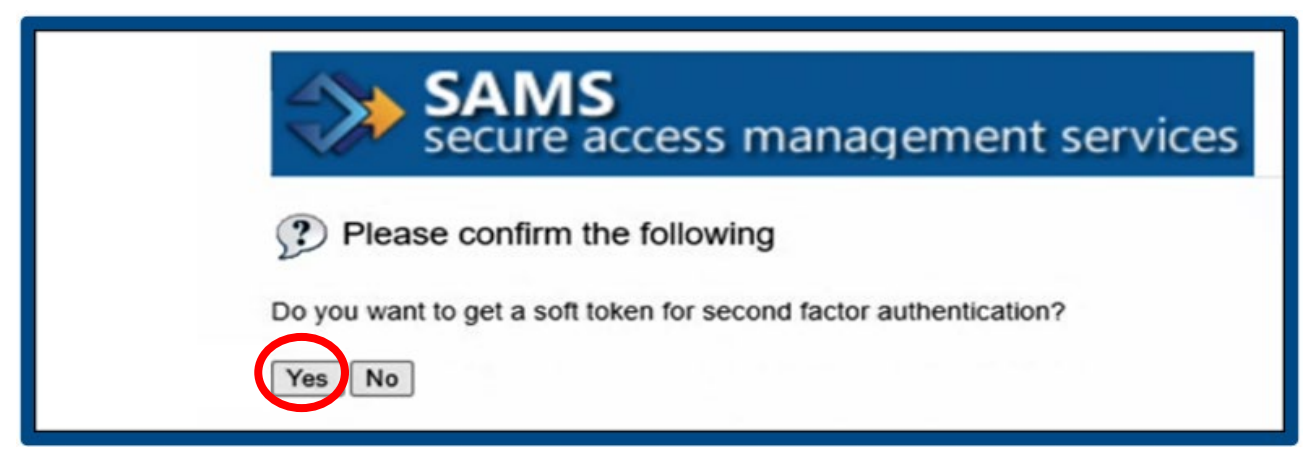

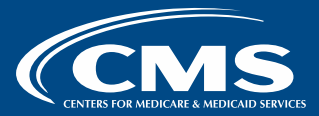

 The Soft Token screen will display. Select Yes to confirm that you have already installed the Entrust application.

#### SAMS secure access management services

#### Soft Token

Have you downloaded and installed the Entrust Identity application onto your mobile device, or the Entrust Identity Desktop Soft Token application onto your computer? <u>Click here for more information</u>

### Yes No

#### Not sure what to do?

Answer Yes if you've successfully downloaded and installed the Entrust Identity or Desktop Soft Token application. After answering Yes, you will be prompted to set up a soft token.

#### Answer No if:

- · You have not downloaded and installed the Entrust Identity or Desktop Soft Token application yet.
- · You don't have a mobile device or computer that can support the application
- · Your attempts to download and install the Entrust Identity or Desktop Soft Token application have repeatedly failed.
- · You are unclear about what to do.

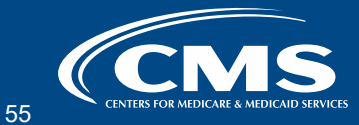

 Under Entrust Identity or Desktop Soft Token Activation Options, select Option 1. Then, select Next.

| trust I | dentity or Desktop Soft Token Activation Options                                                                            |
|---------|----------------------------------------------------------------------------------------------------|
| ase sel | ect the option that best matches your current situation:                                                                    |
|         | nt to activate a soft token identity on a mobile device using a QR Code.                                                    |
| Olam    | unable to activate my soft token identity using the above method, so I'll perform a manual activation.                      |
| O I wai | t to delay activating my soft token identity until later.                                                                   |
| Option  | 1                                                                                                    |
| he mo   | bile device where I want to activate my soft token identity has Entrust Identity version 3 or above installed. If currently |
| ccessi  | ng Entrust Identity Self-Service on a mobile device, that can be the target, as can any other mobile device. You can tell   |
| which v | ersion of the app is installed by opening it and going to the About section of the main Info screen.                        |

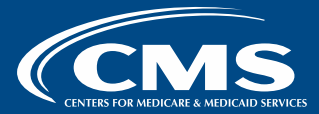

 Using the camera on your mobile device, scan the QR code displayed on your computer screen and select Next.

#### SAMS secure access management services

Entrust Identity or Desktop Soft Token Identity

Activate your new soft token identity using the method outlined below, or select Cancel to choose a different activation method.

#### QR Code Activation

Next

Cancel

To activate a soft token identity on a mobile device, use the Entrust Identity app on that device to scan the QR code below. If you're already on the mobile device where you want your soft token identity activated, save the password displayed below using your browser's copy capability and simply touch the QR code.

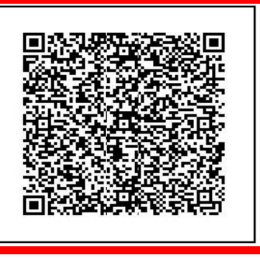

12345678

To complete activation, you must provide Entrust Identity with the password displayed above.

Once you have saved your soft token identity, return here and click Next.

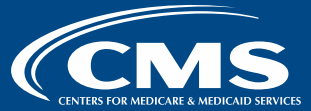

 Your mobile device will then display a window prompting you to set-up a four-digit Personal Identification Number (PIN).

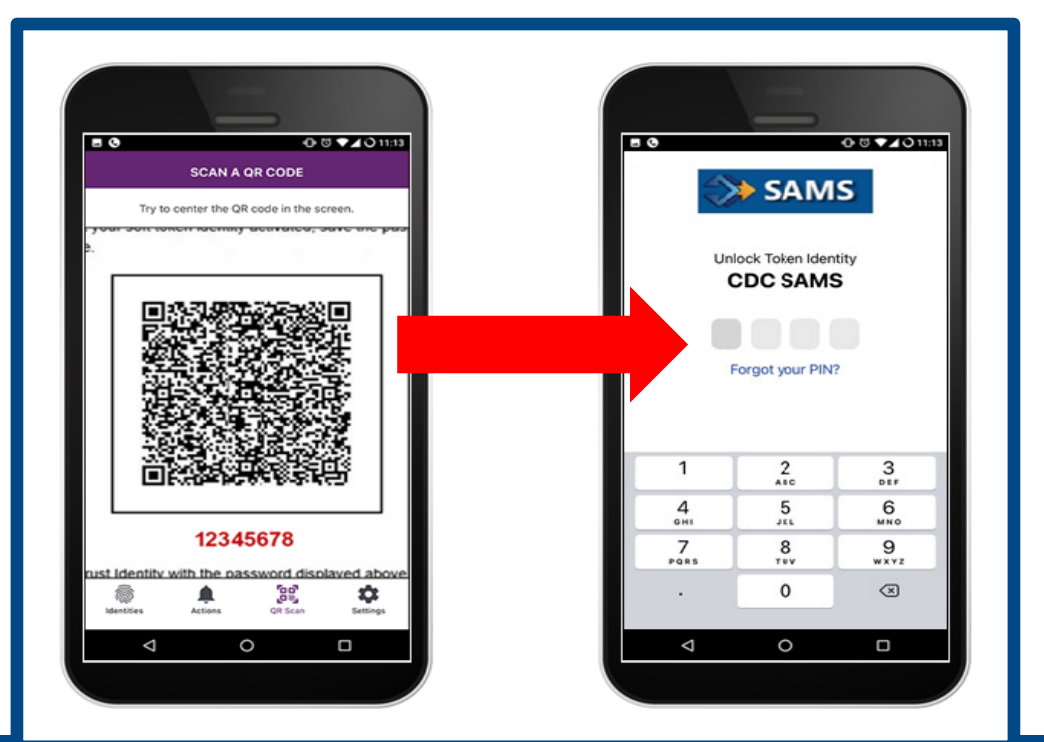

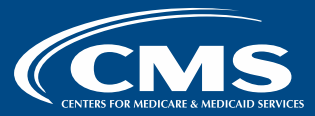

 You will be prompted to enter your new PIN twice on your chose device. Save this PIN; you will need it to enter every time you access the Soft Token.

|            | SAM     SAM     Cock Token Iden     CDC SAM | O O ▼ JOILE<br>S<br>http:<br>S |
|------------|---------------------------------------------|--------------------------------|
| 1          | 2                                           | 3                              |
| 4 онт      | 5                                           | 6<br>MNO                       |
| 7<br>Posts | 8                                           | 9<br>wxyz                      |
| - • ·      | 0                                           | 8                              |
| ⊲          | 0                                           |                                |
|            |                                             |                                |

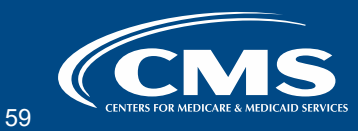

Return to your computer.
 Select Next.

#### SAMS secure access management services

Entrust Identity or Desktop Soft Token Identity

Activate your new soft token identity using the method outlined below, or select Cancel to choose a different activation method.

#### QR Code Activation

To activate a soft token identity on a mobile device, use the Entrust Identity app on that device to scan the QR code below. If you're already on the mobile device where you want your soft token identity activated, save the password displayed below using your browser's copy capability and simply touch the QR code.

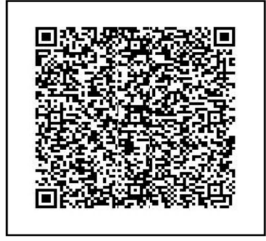

#### 12345678

To complete activation, you must provide Entrust Identity with the password displayed above.

Once you have saved your soft token identity, return here and click Next.

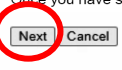

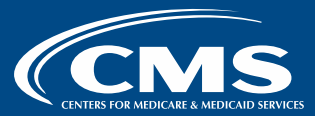

- The soft token will display on your mobile device and will change every 60 seconds.
- The window will remain active for three minutes.

| 4:09 |                              | ┉╤▣ |
|------|------------------------------|-----|
|      | IDENTITIES                   | :   |
|      | cdc sams<br><b>2166 2816</b> | >   |
|      |                              |     |

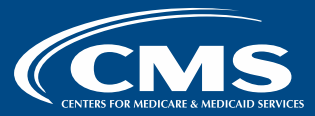

- Under *New Soft Token Creation* on your computer screen, select **OK**.
- Log out of SAMS.

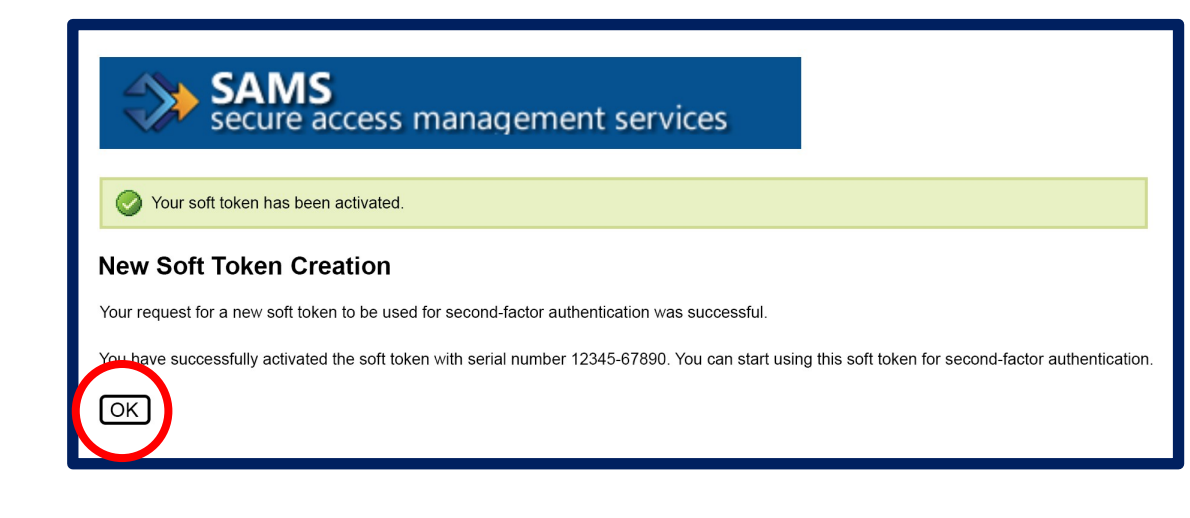

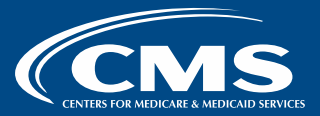

## **Using Multi-Factor Authentication**

- 1. To use multi-factor authentication, log into SAMS.
- 2. Select **Login** under the *SAMS Multi-factor Login* side of the External Partners window.
- 3. Enter your SAMS Username and SAMS Password.
- 4. Select Login.

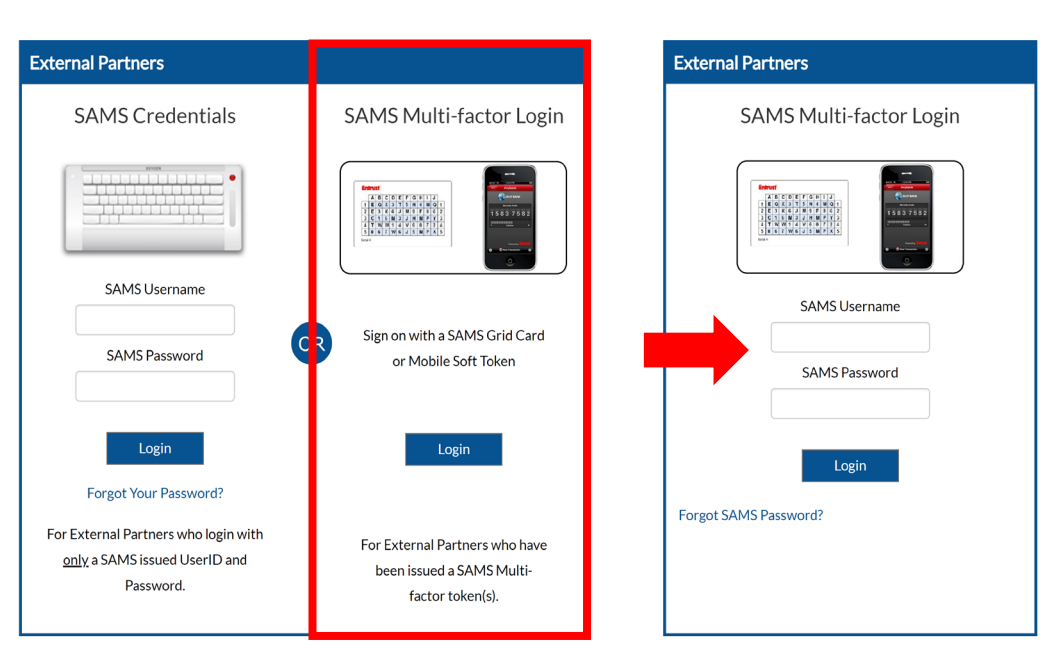

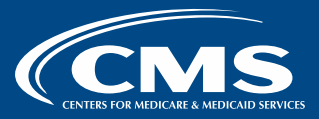

## **Entering Your Token Code**

From your computer:

- Enter the soft token code displayed on your mobile device in the *Token Response* box.
- Select Login.

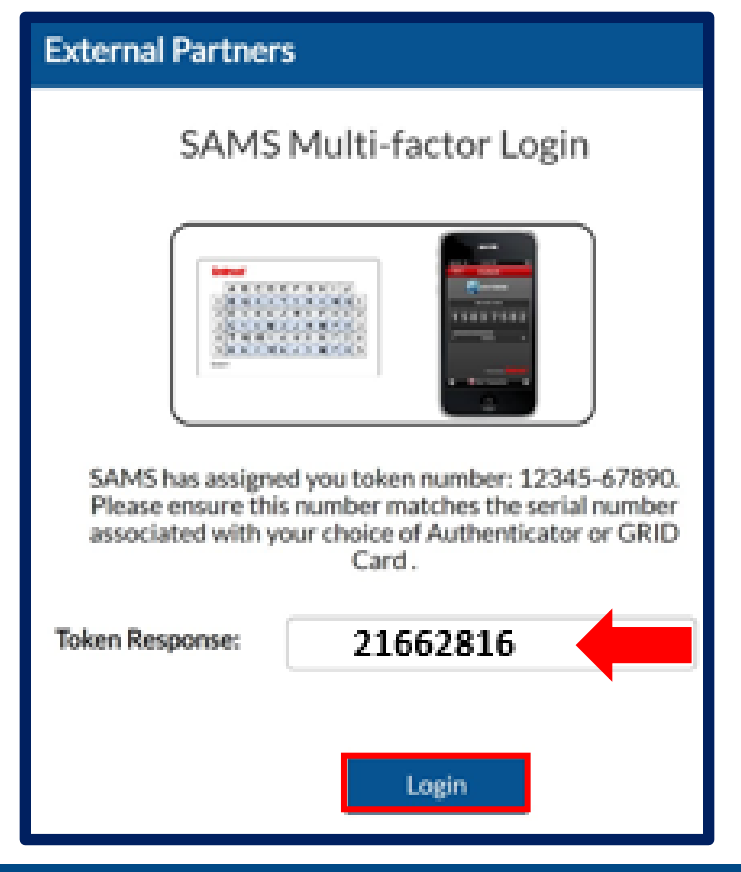

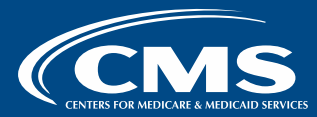

## Enrollment Step 5: Completing Enrollment with NHSN

**Step 5:** Once logged into SAMS, select **NHSN Enrollment** to complete your facility's enrollment. If your ASC is already enrolled, skip these steps.

| SAMS<br>secure access management services |                                           |  |
|-------------------------------------------|-------------------------------------------|--|
| Menu                                      | My Applications                           |  |
| ng My Profile                             | National Healthcare Safety Network System |  |
| 🌆 Manage Mobile Soft<br>Token & Grid Card | NHSN Reporting *     NHSN Enrollment *    |  |
| 🤒 Logout                                  |                                           |  |
| Links                                     | * Strong credentials required.            |  |
| SAMS User Guide                           |                                           |  |
| SAMS User FAQ                             |                                           |  |
| Identity Verification<br>Overview         |                                           |  |

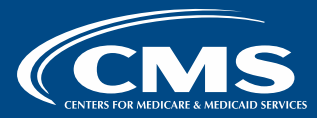

- Select Enroll a Facility
- Select **OK** to continue to enroll your facility

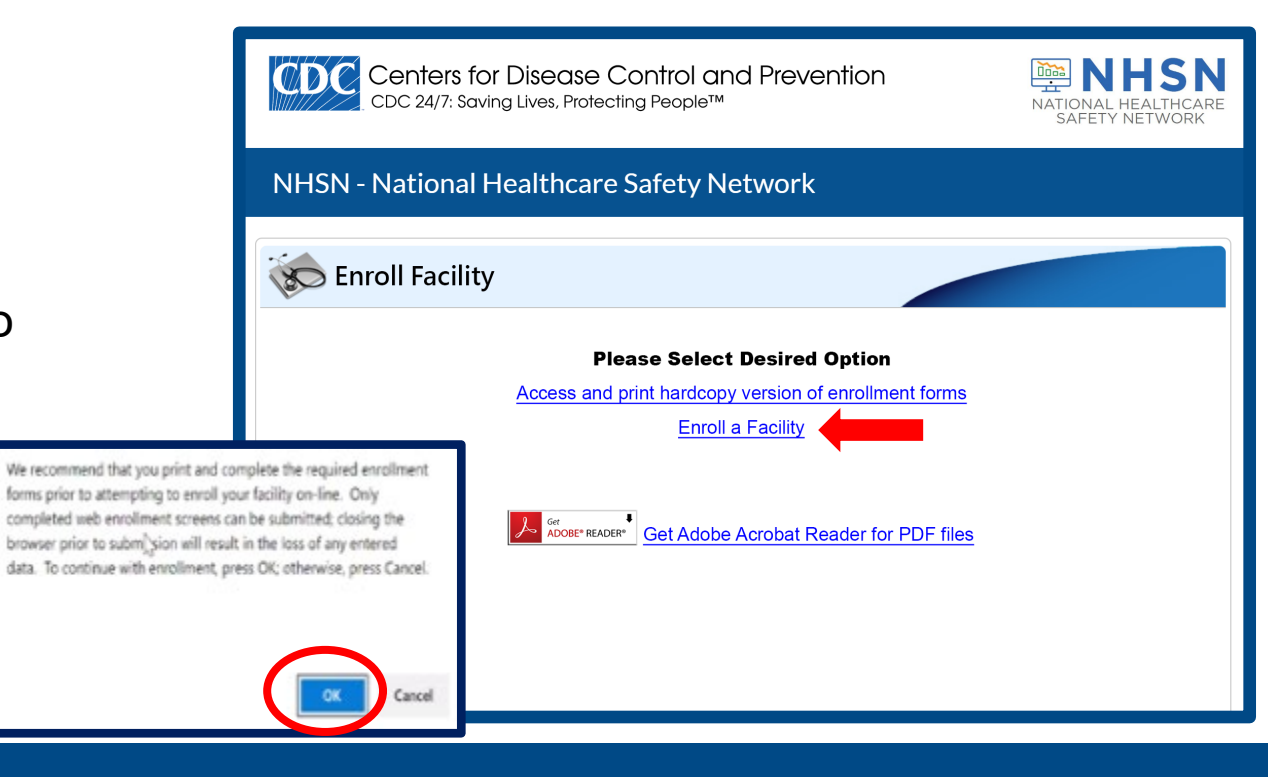

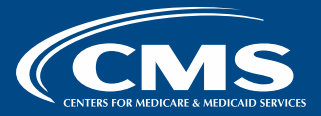

- If you registered using your ASC's CCN, enter the CCN and CCN effective date (Medicare Acceptance Date).
- If you registered using an NHSN Enrollment Number, check each Not Applicable box next to AHA ID, CMS CCN and VA Station Code.
  - The *Enrollment Number* field will appear *after* all three **Not Applicable** check marks have been placed.
- Enter the NHSN Enrollment Number, and select Continue.

| Mandatory fields marked with * NHSN Facility Information                                     | Page 1 of 2                                                                                                    |
|----------------------------------------------------------------------------------------------|----------------------------------------------------------------------------------------------------|
| Facility Name * :<br>Enter Name of Organization<br>Address, Line 1*:<br>Enter Street Address | For each identifier listed below, enter the<br>number/code, or check Not Applicable. If your<br>facility does NOT have that identifier.<br>AHA ID*: |
| Address, Line 2:                                                                             | CMS Certification Number (CCN)*:<br>CCN Effective Date*:                                                                                            |
| City":<br>Enter Name of City<br>State":                                                      | VA Station Code*:                                                                                                    |
| County*:                                                                                     | Enfoiment Number: :  Object Identifier:                                                                                                    |
| Main Telephone Number*:<br>Example: 111-111-1111                                             | netinus                                                                                                    |

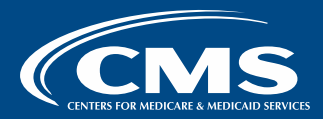

- Select AMB-SURG Outpatient Surgery Facility.
- Select Healthcare Personnel Safety.

**Note:** Your User ID will be the first letter of your first name, followed by your entire last name with no spaces.

| ſ | _Email*:               | ٦ |
|---|------------------------|---|
|   | JaneDoe@ABCSurgery.org |   |
|   | User ID*:              |   |
|   | JDOE                   |   |

| Facility Type                                           | NHSN Facility Administrator                                                                                                    |
|---------------------------------------------------------|----------------------------------------------------------------------------------------------------|
|                                                         | intervention additional and a second second s |
| Select Facility*:                                       | First Name*:                                                                                                    |
| AMB-SURG - Outpatient Surgery Facility v                |                                                                                                    |
| Was this facility operational in the year prior to NHSN | Middle Neme:                                                                                                    |
| enrollment (i.e., last year)?*                          |                                                                                                    |
| ● Yes                                                   |                                                                                                    |
| ⊖ No                                                    | Last Name*:                                                                                                    |
|                                                         |                                                                                                    |
| IHS Facility:                                           | L                                                                                                    |
| No                                                      | Title:                                                                                                    |
|                                                         |                                                                                                    |
| NHSN Components                                         | Copy Address from Facility                                                                                                    |
| Select Components*:                                     |                                                                                                    |
| Patient Safety                                          | Address, Line 1*:                                                                                                    |
| Healthcare Personnel Safety                             | Enter Street Address                                                                                                    |
|                                                         | Address. Line 2:                                                                                                    |
| Long Term Care Facility                                 |                                                                                                    |
|                                                         |                                                                                                    |
|                                                         | Address, Line 3:                                                                                                    |
|                                                         |                                                                                                    |
|                                                         |                                                                                                    |
|                                                         | City*:                                                                                                    |
|                                                         | Enter Name of City                                                                                                    |
|                                                         | State*:                                                                                                    |
|                                                         |                                                                                                    |

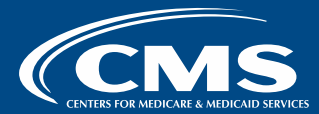

- You must complete required fields on each page.
- You can use the blue Copy option for ease of copying/pasting information.
- A submit button at the bottom of the screen will take you to a facility survey. Once completed, exit the application.

| Mandatory fields marked with *                  | Page 3 of 6                  |
|-------------------------------------------------|------------------------------|
| NHSN Outpatient Procedure Component Facility Co | ntact Person                 |
| Copy from Facility Administrator                | Copy Address from Facility   |
| FIRST Name :                                    | Address, Line 1.             |
| Middle Name:                                    | Address, Line 2:             |
| Last Name*:                                     | Address, Line 3:             |
| Title:                                          | City*:<br>Enter Name of City |
|                                                 | State*:                      |
|                                                 | Zip Code*:                   |

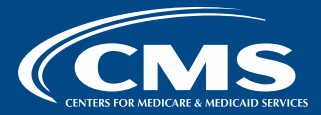

## Accessing NHSN after Enrollment

### Log back into SAMS:

- 1. Select **Login** under the *SAMS Multi-factor Login* side of the External Partners window.
- 2. Enter your **SAMS Username** and **SAMS Password.** Then, select **Login**.
- 3. Enter your soft token code.

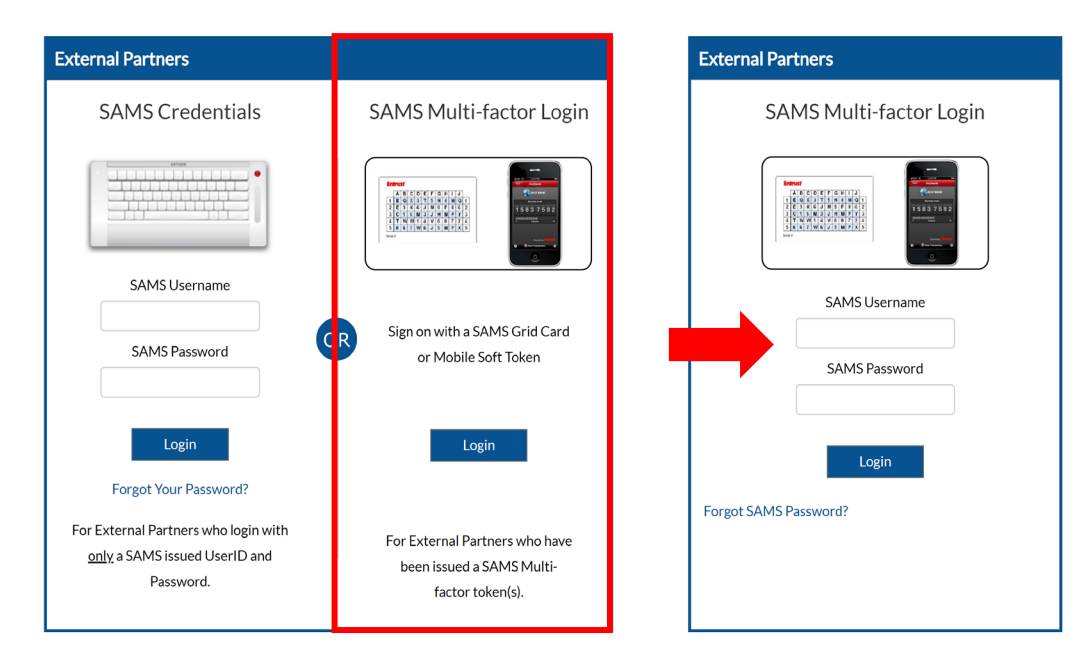

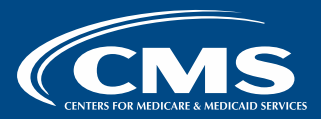

## Activating Your Facility in NSHN

1. Select NHSN Reporting.

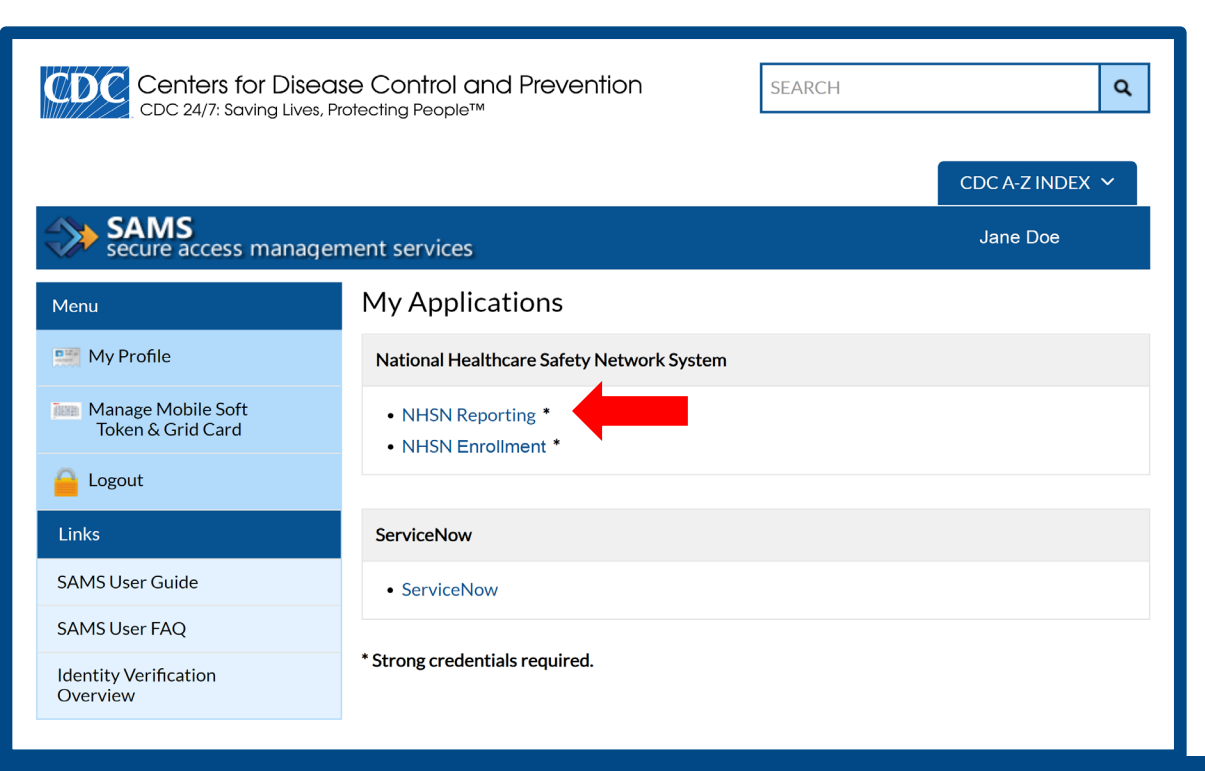

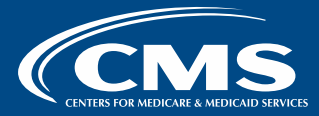

- 2. On the NHSN landing page, select **Healthcare Personnel Safety** under the *Select Component* drop-down menu.
- 3. Select your facility from the drop-down menu under *Select facility/groups*.
- 4. Select Submit.

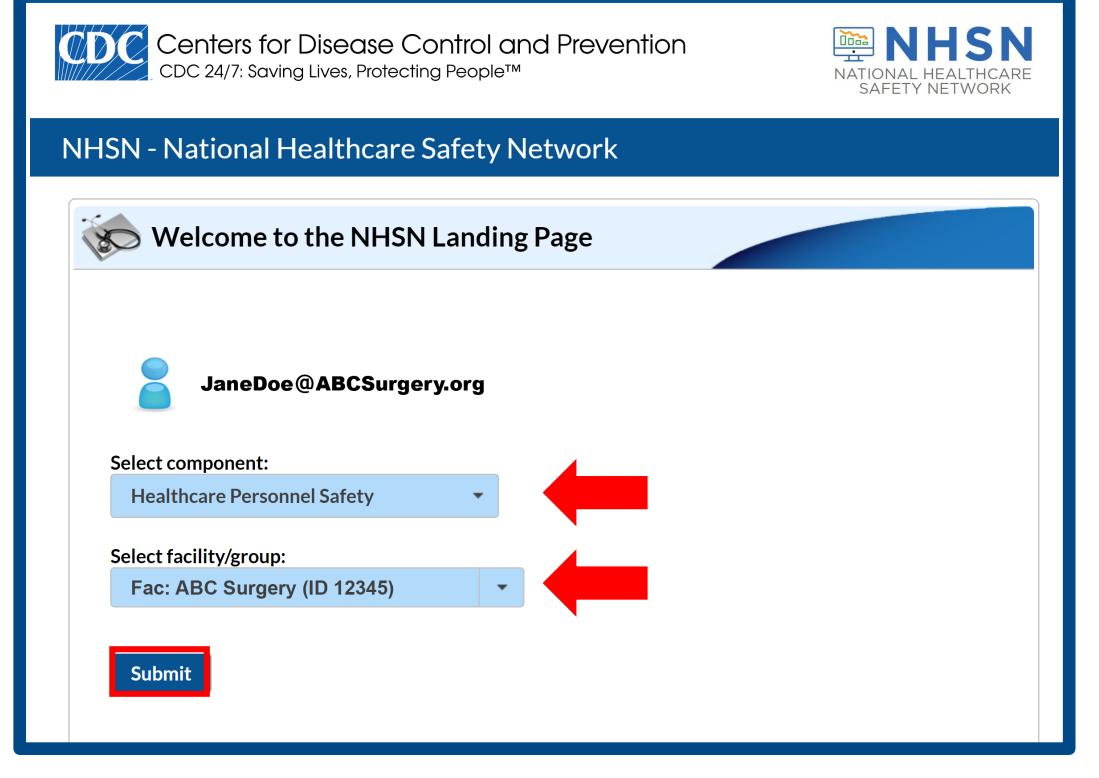

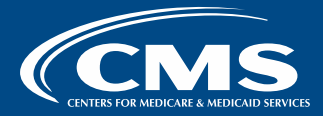
## Agreeing to Participate

- 1. Select **OK** to open the document.
- 2. Check the box under Accept.
- 3. Select Submit.

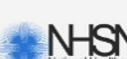

Page 1 of 3

#### Alert

#### In order to activate this component, the component's primary contact must accept the Agreement to Participate and Consent form. If you are a primary contact for this component, please view and accept the Agreement to Participate and Consent form.

The National Hea Prevention (CDC

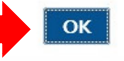

the Centers for Disease Control and by healthcare or residential facilities on

Consent

Tracking #: 12345

healthcare-associated adverse events, adherence to prevention practices, and antimicrobial use and resistance. Healthcare or residential facilities may participate in NHSN voluntarily, i.e., on their own initiative and for their own purposes, or as a result of a state or federal reporting requirement. CDC will disclose data submitted to NHSN to other federal agencies and to state health departments in accordance with the scope of their reporting mandates. CDC also will disclose data to state or local health departments that are outside the scope of federal or state reporting mandates the data will be used solely for surveillance and prevention purposes and not for public reporting of facility-specific data or any regulatory or punitive actions against facilities, such as a fine or licensure action. These data disclosures to state or local health departments will be made to the extent permissible by federal law.

#### Purposes of NHSN

The purposes of NHSN are to:

Collect data from healthcare facilities in the United States to permit valid estimation of adverse

| Contact Type 🗢                 | Contact Name | Phone Number | Email                  | Accept | he United States to permit valid estimation |
|--------------------------------|--------------|--------------|------------------------|--------|---------------------------------------------|
| Patient Safety Primary Contact | Jane Doe     | 123-456-7890 | JaneDoe@ABCSurgery.org | ✓      |                                             |
|                                | Submit       | D            |                        |        |                                             |

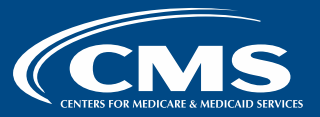

# Ensuring Your Facility's CCN is in NHSN

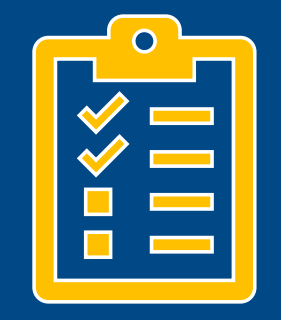

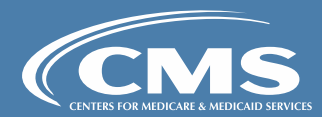

#### Checking Your Facility Information

If you enrolled with an NHSN Enrollment Number:

- 1. Select **Facility** from the menu options on the left.
- 2. Select Facility Info from the right-sided menu.

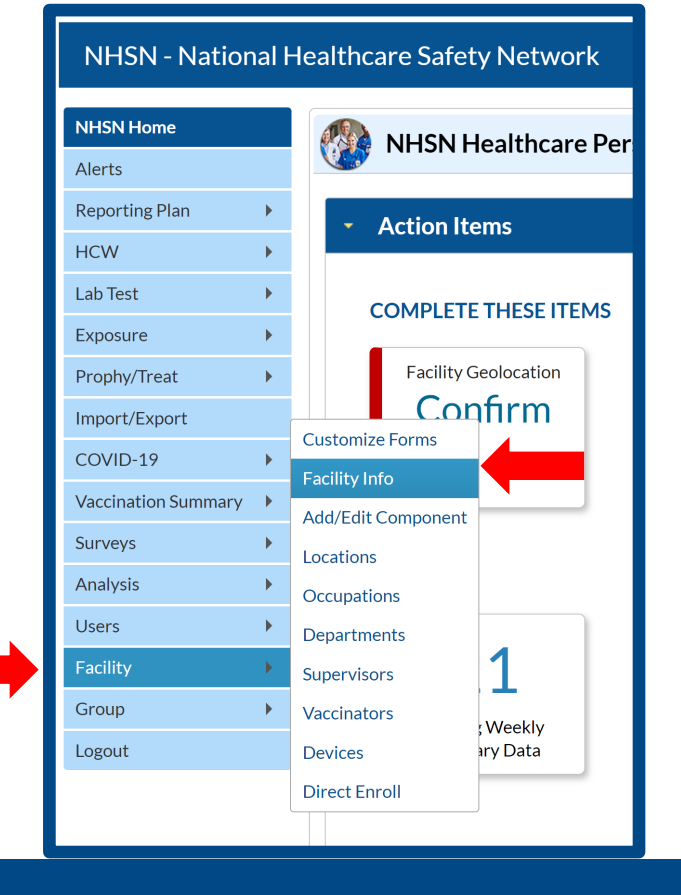

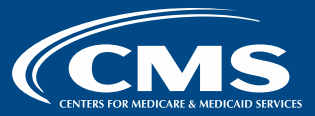

### **Editing Your NHSN Enrollment Number**

From the *Edit Facility Information page*, select **Edit CCN.** 

| 🐞 Edit Facility Information                                                       |                                  |            |
|-----------------------------------------------------------------------------------|----------------------------------|------------|
| Mandatory fields marked with *<br>Facility Information Components Contact Informa | tion                             | Print Form |
| Facility Information                                                              |                                  |            |
| Facility ID : 12345                                                               | AHA ID :                         |            |
|                                                                                   | CMS Certification Number (CCN) : | Edit CCN   |
|                                                                                   | Effective Date of CCN :          |            |
|                                                                                   | VA Station Code :                |            |
|                                                                                   | Object Identifier :              |            |
|                                                                                   |                                  |            |

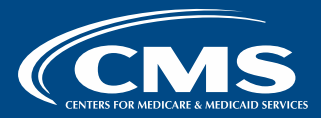

## Adding Your Facility's CCN

- Select Add Row.
- Enter your facility's CCN and effective date.
- Select Save.

| Edit CCN Records                                                                                                    |                |            |                    |                             |
|----------------------------------------------------------------------------------------------------|----------------|------------|--------------------|-----------------------------|
|                                                                                                    | Delete         | <u>CCN</u> | Effective Date     | Effective Reporting Quarter |
|                                                                                                    | Add Row        | <u> </u>   | No records to view |                             |
| E                                                                                                    | it CCN Records |            |                    | ×                           |
| -To edit an existing CCN make corrections and SAVE.<br>-To add a newly assigned CCN, Add Row, enter CCN and Effective Date, and SAVE.                                                                                                    |                |            |                    |                             |
|                                                                                                    | Add Row        |            |                    |                             |
| NOTE: The CCN Effective Date is used by NHSN to determine which data should be shared with CMS for a given reporting deadline. Your facility's CCN Effective Date should be the date the facility first received the CCN from CMS. Your facility's data will be shared with CMS from the CCN Effective Date moving forward. |                |            |                    |                             |
|                                                                                                    |                |            |                    | Save Close                  |

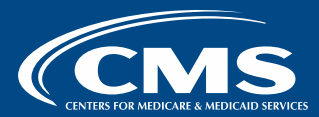

# Submitting Data in NHSN

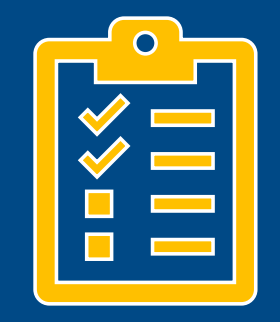

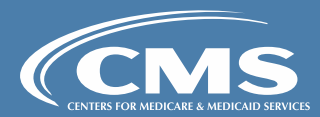

### Log into SAMS

- Log into SAMS using your credentials.
- Select NHSN Reporting.

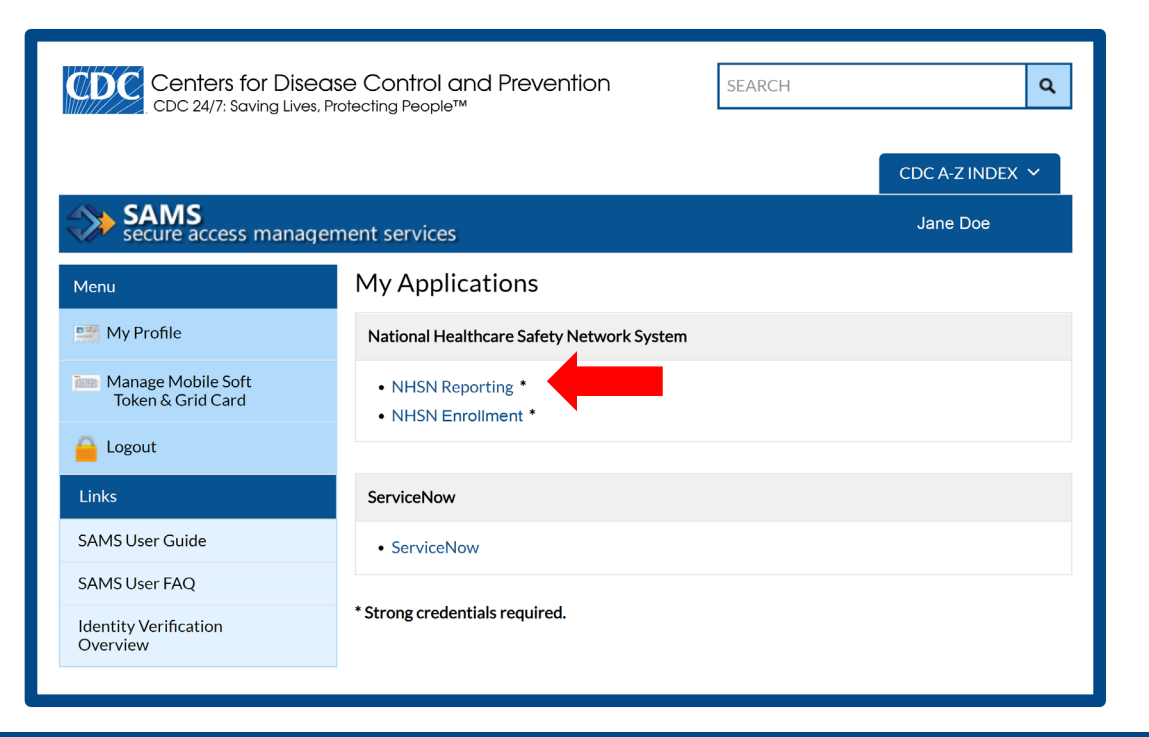

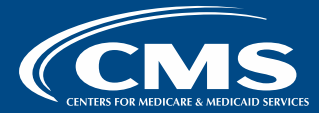

#### Access NHSN

- Select Healthcare Personnel Safety under the Select Component drop-down menu.
- Select your facility from the drop-down menu under Select facility/groups.
- Select Submit.

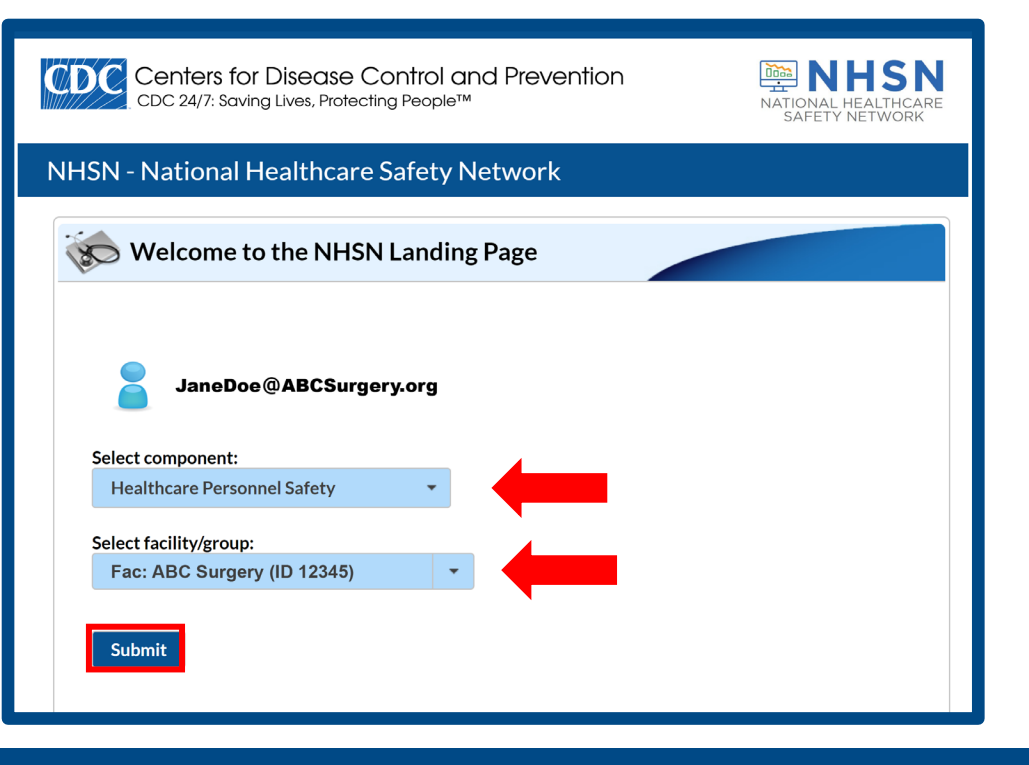

<u>Click here</u> to access an ASCQR Program webinar with detailed steps for reporting.

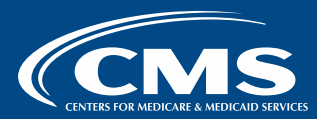

#### **Choose Your Options**

- Select Vaccination Summary from the menu on left.
- Select COVID-19 Weekly Vaccination Summary from the menu on the right side.

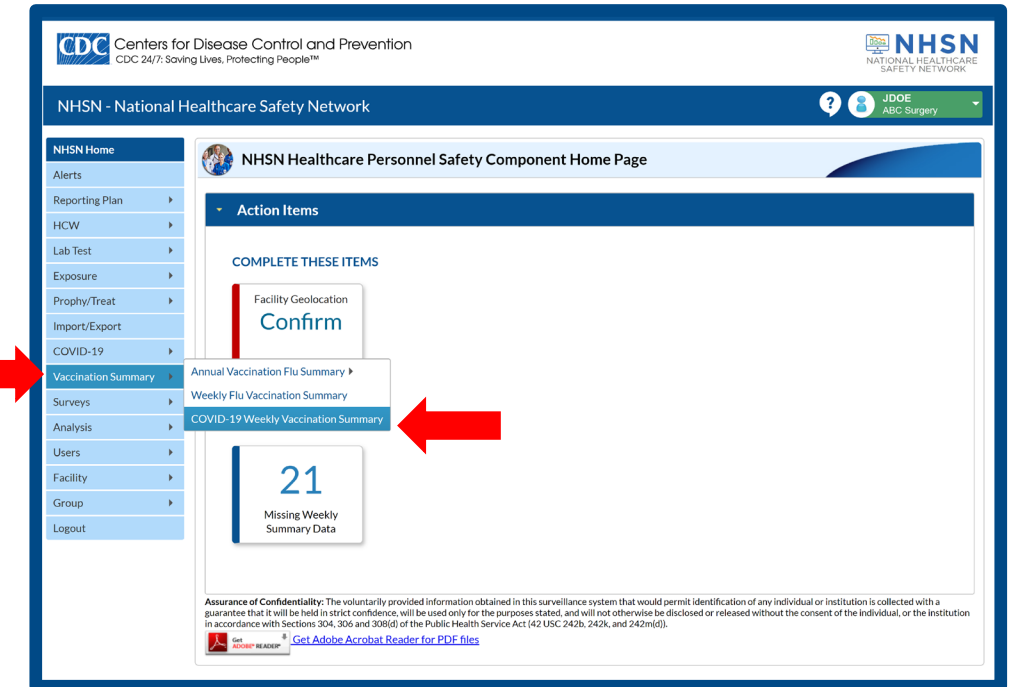

<u>Click here</u> to access an ASCQR Program webinar with detailed steps for reporting.

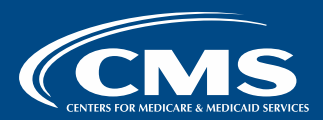

#### **Choose Your Self-Selected Week**

Use arrows on the calendar to move to the months you want to report data.

**Note:** ASCs are required to report data for one self-selected week of each month. Ensure the week you are reporting **ends in the month** you are intending to report.

| -       |                                         |                 |                   |
|---------|-----------------------------------------|-----------------|-------------------|
|         | 05 February 2024 - 03 March 2024        | Record Complete | Record Incomplete |
| We      | eekly Vaccination Calendar              |                 |                   |
| 02/     | /05/2024 (Monday) - 02/11/2024 (Sunday) |                 |                   |
| $\odot$ | COVID-19 Vac                            |                 |                   |
|         |                                         |                 |                   |
| 02/     | /12/2024 (Monday) - 02/18/2024 (Sunday) |                 |                   |
| $\odot$ | COVID-19 Vac                            |                 |                   |
|         |                                         |                 |                   |
| 02/     | /19/2024 (Monday) - 02/25/2024 (Sunday) |                 |                   |
| $\odot$ | COVID-19 Vac                            |                 |                   |
|         |                                         |                 |                   |
| 02/     | /26/2024 (Monday) - 03/03/2024 (Sunday) |                 |                   |
| $\odot$ | COVID-19 Vac                            |                 |                   |
|         |                                         |                 |                   |

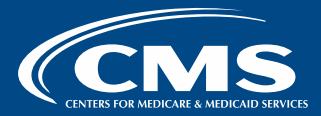

#### Sample Week

For accuracy, ensure your one self-selected week each month ends in the month you are intending to report.

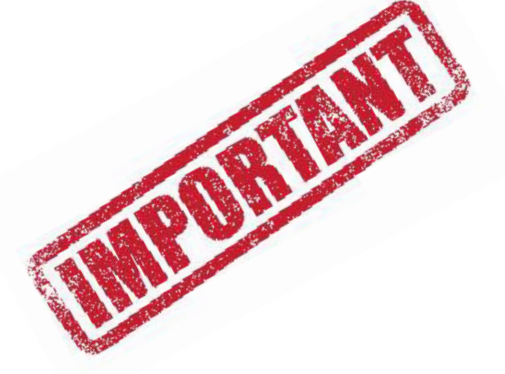

Weekly Vaccination Calendar 02/26/2024 (Monday) - 03/03/2024 (Sunday) ⊘ COVID-19 Vac Data entered for this week would be applied to the month

of March.

<u>Click here</u> to access the CDC's up-to-date guidance for COVID Vaccination reporting.

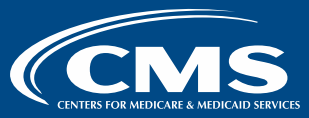

# Adding Additional Users in NHSN

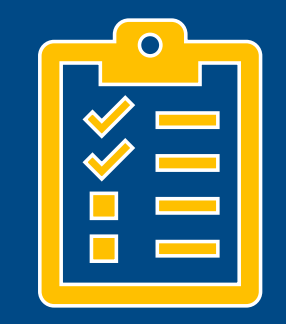

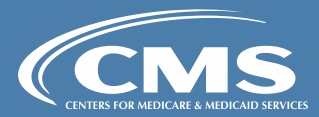

- From the NHSN home page, select **Users** from the menu on the left.
- 2. Select **Add** from the menu on the right.

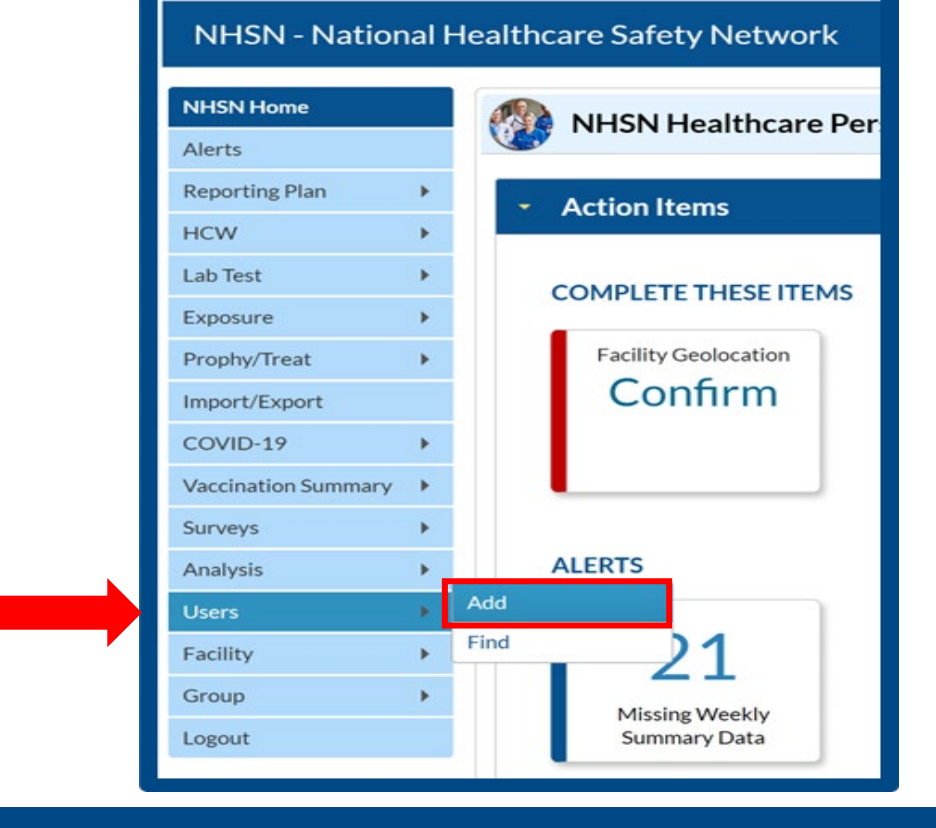

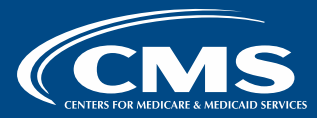

#### 3. Assign a **User ID**:

- Use any combination of letters and/or numbers up to 32 characters. (We suggest the first letter of the first name followed by the last name with no spaces.)
- Provide a first and last name, phone number and e-mail address.
- 4. Select **Save** when complete.

**Note:** Each added user will receive an invitation via email to register for SAMS.

| 😿 Add User                  |                                                                  |
|-----------------------------|------------------------------------------------------------------|
|                             |                                                                  |
|                             |                                                                  |
| Mandatory felds marked with | *                                                                |
|                             |                                                                  |
| User ID *:                  | Up to 32 letters and/or numbers, no spaces or special characters |
| Prefix :                    |                                                                  |
| First Name *:               |                                                                  |
| Middle Name :               |                                                                  |
| Last Name *:                |                                                                  |
| Title :                     |                                                                  |
| User Active :               | Y - Yes V                                                        |
| User Type :                 | v                                                                |
| Phone Number *:             | Extension :                                                      |
| Fax Number :                |                                                                  |
| E-mail Address *:           |                                                                  |
| Address line 4.             |                                                                  |
| Address, line 1:            |                                                                  |
| Address, line 2.            |                                                                  |
| City:                       |                                                                  |
| State :                     | v                                                                |
| County :                    |                                                                  |
| Zip Code :                  | Zip Code Ext. :                                                  |
| Home Phone Number :         | Home Extension :                                                 |
| Beeper :                    |                                                                  |
|                             |                                                                  |
|                             | Save Back                                                        |

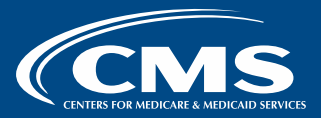

### **Assigning User Rights**

- The FA can assign user rights in the NHSN system after a user has been added.
- Users entering data or adding new users should be granted "All Rights."

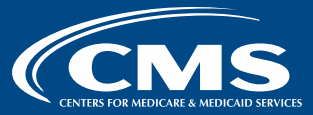

#### **Reminders: NHSN**

- You should log in at least every 60 days to keep your account active.
- ASC-20 measure data are due quarterly.
- The first submission deadline for CY 2024 is **August 15, 2024**.

| Reporting Period      | Submission Deadline |
|-----------------------|---------------------|
| Q1 2024:              | Q1:                 |
| Jan 1 - Mar 31, 2024  | Aug 15, 2024        |
| Q2 2024:              | Q2:                 |
| Apr 1 - Jun 30, 2024  | Nov 15, 2024        |
| Q3 2024:              | Q3:                 |
| Jul 1 - Sept 30, 2024 | Feb 17, 2025        |
| Q4 2024:              | Q4:                 |
| Oct 1 - Dec 31, 2024  | May 15, 2025        |

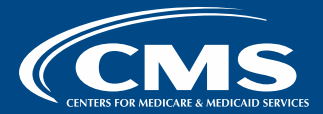

Outpatient and Ambulatory Surgery Consumer Assessment of Healthcare Providers and Systems (OAS CAHPS) Survey Measure

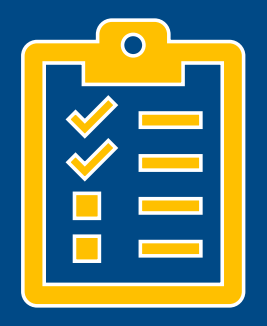

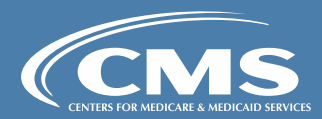

### New Survey Measure: OAS CAHPS

- Voluntary reporting begins with the CY 2024 reporting period.
- **Mandatory** reporting begins with the CY 2025 reporting period for the CY 2027 payment determination period.

**Note:** Facilities must use a CMS-approved vendor.

| voluntary 2024 Reporting Period/2026 Payment Determination |                        |                        |  |
|------------------------------------------------------------|------------------------|------------------------|--|
| OAS CAHPS Measure                                          | Reporting<br>Period    | Submission<br>Deadline |  |
| ASC-15a: About Facilities and Staff                        | Jan 1–<br>Mar 31, 2024 | July 10, 2024          |  |
| ASC-15b: Communication About Procedure                     | Apr 1–<br>Jun 30, 2024 | October 9, 202         |  |
| Recovery                                                   | Jul 1–<br>Sep 30, 2024 | January 8, 202         |  |

Oct 1-

Dec 31, 2024

Visit <u>OASCAHPS.org</u> for more information and approved vendors.

ASC-15d: Overall Rating of Facility

ASC-15e: Recommendation of Facility

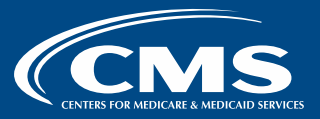

April 10, 2025

# ASCQR Program Resources

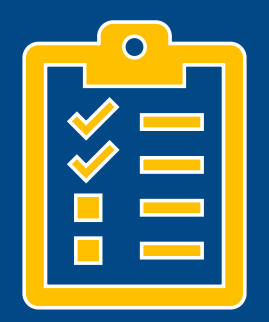

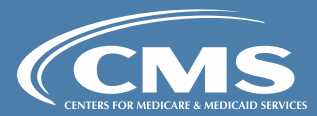

## ASCQR Program Support Team 866.800.8756 Monday–Friday 7 am–6 pm Eastern Time

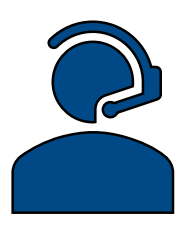

ASCQR Program Resources Successful Reporting in the ASCQR Program, Page 16

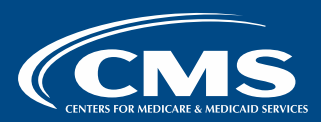

#### From the QualityNet homepage: Sign Up for Email Updates to Stay Informed

#### Under the *Public Lists* tab, under *Quality Reporting*, check: ASCQR Notify: Ambulatory Surgical Centers Quality Reporting (ASCQR) Program Notifications.

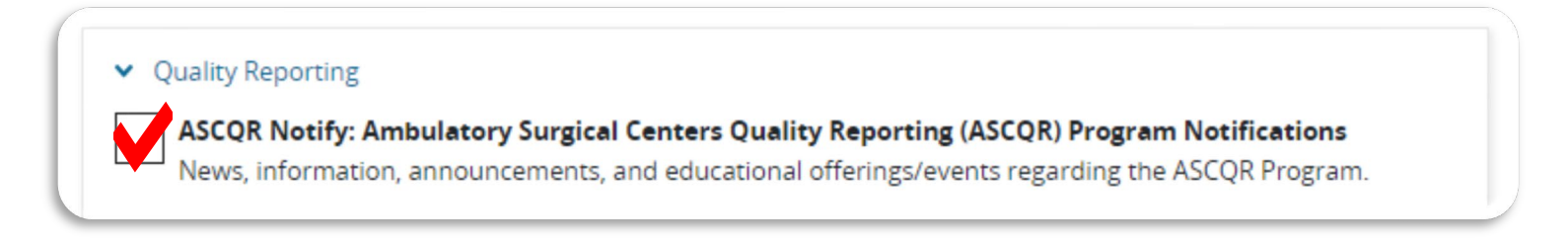

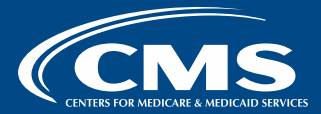

#### **Quality Reporting Center**

- Reporting requirements
- Training materials
- Data look up tool

#### **QualityNet**

- Quality Improvement News
- Resources
- CCSQ Service Center: 866.288.8912 or <u>qnetsupport@cms.hhs.gov</u>
- ASCQR Specifications Manual

ASCQR Program Resources Successful Reporting in the ASCQR Program, Page 16

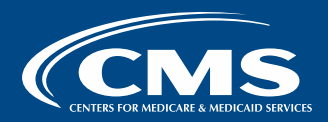

#### **QualityNet Question and Answer Tool**

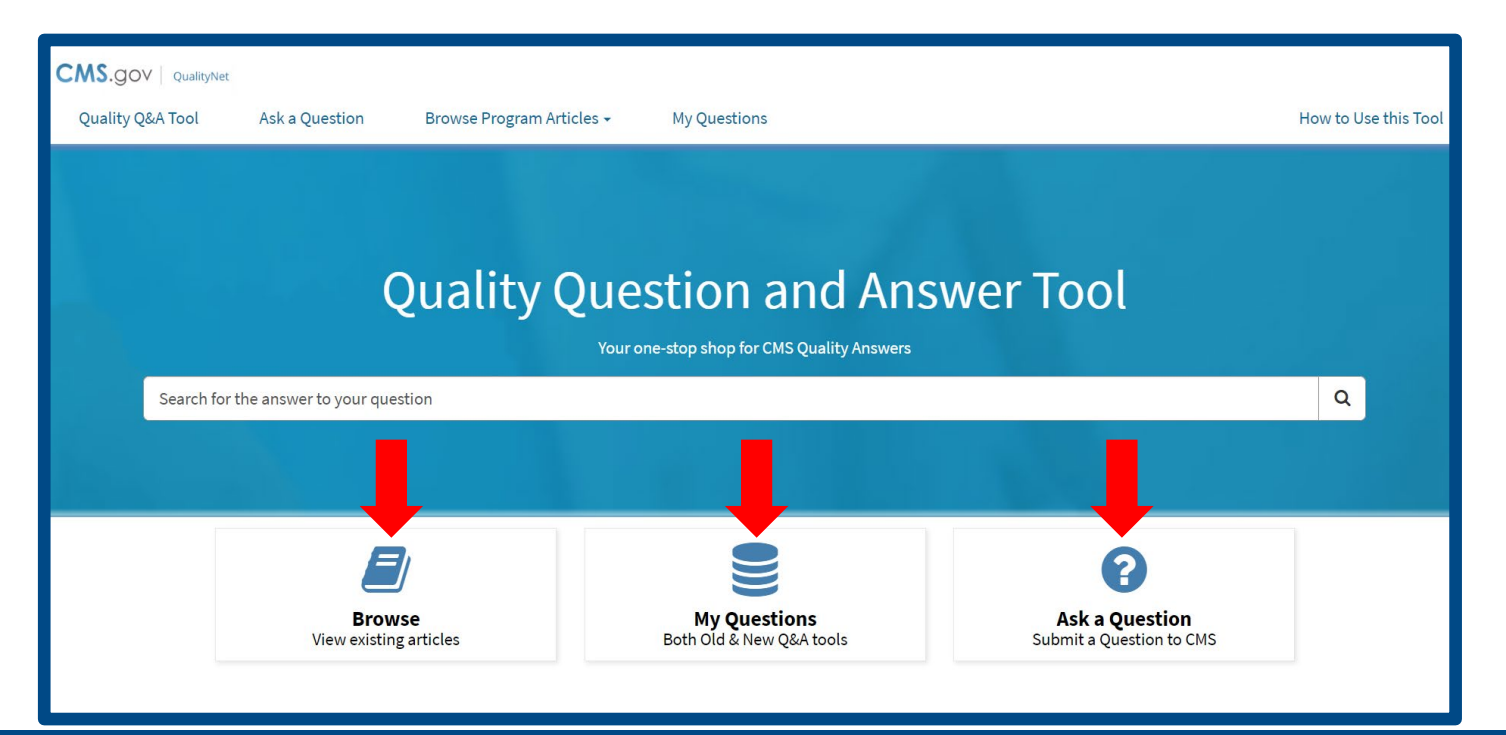

ASCQR Program Resources Successful Reporting in the ASCQR Program, Page 16

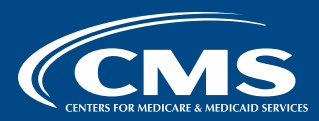

#### **NHSN Resources**

- Access program webinars on the <u>QualityReportingCenter.com</u> website.
- For the COVID-19 Vaccination Modules: Understanding Key Terms and Up to Date Vaccination document, access the <u>NHSN</u> website for additional <u>NHSN resources</u>.

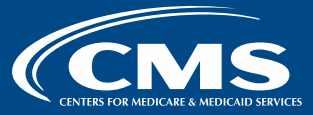

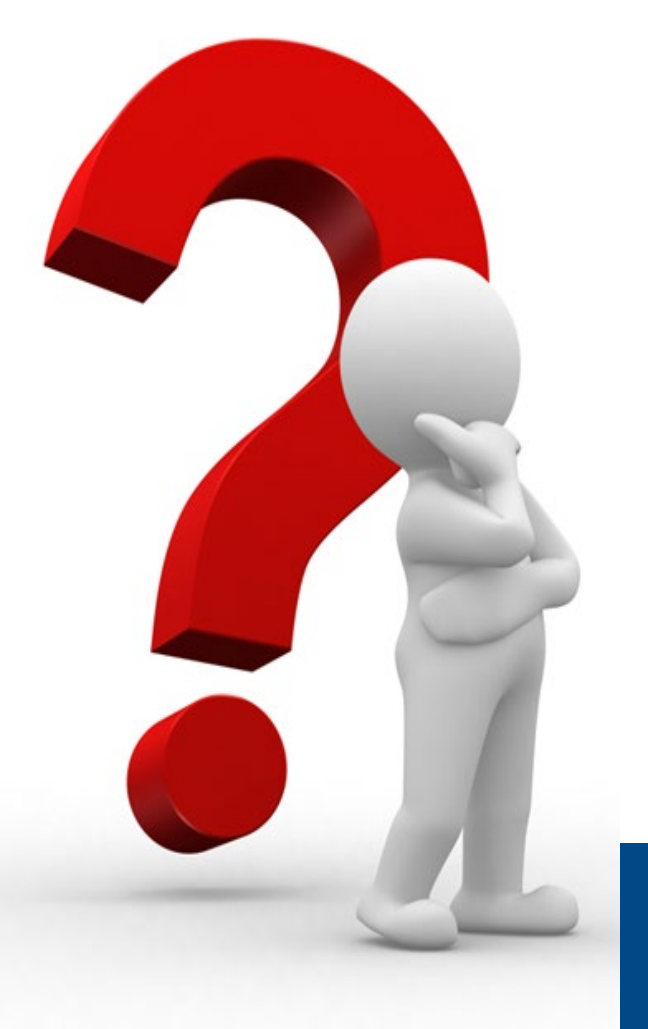

# Addressing Your Questions

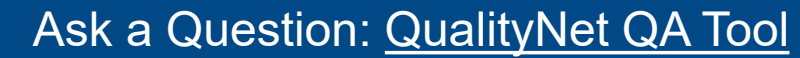

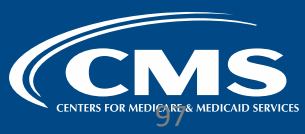

## Acronym Table

| ASC   | ambulatory surgical center                                        | HQR          | Hospital Quality Reporting                                                                      |
|-------|-------------------------------------------------------------------|--------------|-------------------------------------------------------------------------------------------------|
| ASCQR | Ambulatory Surgical Center<br>Quality Reporting                   | NHSN         | National Healthcare Safety Network                                                              |
| CCN   | CMS Certification Number                                          | NPI          | National Provider Identifier                                                                    |
| CCSQ  | Center for Clinical Standards and Quality                         | OAS<br>CAHPS | Outpatient and Ambulatory Surgery<br>Consumer Assessment of Healthcare<br>Providers and Systems |
| CMS   | Centers for Medicare &<br>Medicaid Services                       | PIN          | Personal Identification Number                                                                  |
| CY    | calendar year                                                     | Q            | quarter                                                                                         |
| FA    | Facility Administrator                                            | SAMS         | Secure Access Management Services                                                               |
| HARP  | Health Care Quality Information Systems Access, Roles and Profile | SO           | Security Official                                                                               |

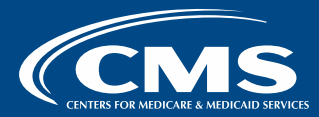

#### Disclaimer

This presentation was current at the time of publication and/or upload to the Quality Reporting Center or QualityNet websites. If Medicare policy, requirements, or guidance changes following the date of posting, this presentation will not necessarily reflect those changes; given that it will remain as an archived copy, it will not be updated.

This presentation was prepared as a service to the public and is not intended to grant rights or impose obligations. Any references or links to statutes, regulations, and/or other policy materials are provided as summary information. No material contained herein is intended to replace either written laws or regulations. In the event of any discrepancy between the information provided by the presentation and any information included in any Medicare rules and/or regulations, the rules or regulations shall govern. The specific statutes, regulations, and other interpretive materials should be reviewed independently for a full and accurate statement of their contents.

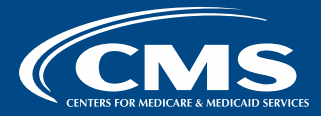